# Instrukcja obsługi FieldGate SWG50

Funkcjonalna bramka WirelessHART

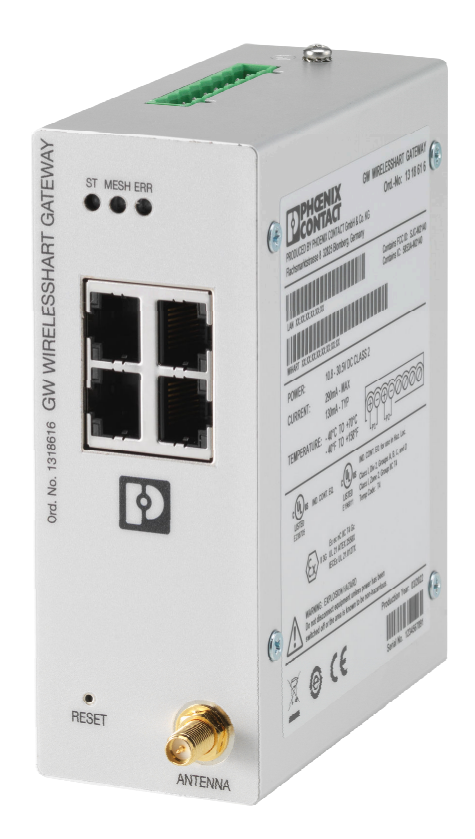

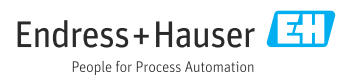

# Spis treści

| 1   | Informacje o niniejszym<br>dokumencie4             |
|-----|----------------------------------------------------|
| 1.1 | Przeznaczenie dokumentu 4                          |
| 1.2 | Symbole 4                                          |
| 1.3 | Dokumentacja 5                                     |
| 1.4 | Zastrzezone znaki towarowe                         |
| 2   | Podstawowe wskazówki                               |
|     | bezpieczeństwa 5                                   |
| 2.1 | Wymagania dotyczące personelu 5                    |
| 2.2 | Przeznaczenie urządzenia 5<br>Pozniegzeństwo progr |
| 2.5 | Bezpieczeństwo pracy                               |
| 2.5 | Bezpieczeństwo produktu                            |
| 2.6 | Bezpieczeństwo systemów IT 7                       |
| 3   | Opis produktu7                                     |
| 3.1 | Konstrukcja urządzenia 9                           |
| 4   | Odbiór dostawy i                                   |
|     | identyfikacja produktu 10                          |
| 4.1 | Odbiór dostawy 10                                  |
| 4.2 | Identyfikacja produktu 10                          |
| 4.3 | Transport i składowanie 11                         |
| 5   | Montaż 11                                          |
| 5.1 | Wymagania montażowe 11                             |
| 5.2 | Montaż urządzenia 11                               |
| 5.3 | Kontrola po wykonaniu montazu 14                   |
| 6   | Podłączenie elektryczne 14                         |
| 6.1 | Wymagania dotyczące podłączenia 14                 |
| 6.2 | Podłączenie urządzenia 15                          |
| 6.3 | Specjaine wskazowki dotyczące 16                   |
| 6.4 | Kontrola po wykonaniu podłączeń                    |
|     | elektrycznych                                      |
| 7   | Warianty obsługi 16                                |
| 7.1 | Przegląd wariantów obsługi 17                      |
| 8   | Integracja z systemami                             |
|     | automatyki 27                                      |
| 8.1 | Modbus TCP 27                                      |
| 8.2 | IP HART                                            |

| <b>9</b><br>9.1<br>9.2<br>9.3 | Uruchomienie38Sprawdzenie przed uruchomieniem38Konfiguracja urządzenia38Logowanie39 |
|-------------------------------|-------------------------------------------------------------------------------------|
| 10                            | Diagnostyka, wykrywanie i                                                           |
|                               | usuwanie usterek 40                                                                 |
| 10.1                          | Ogólne wskazówki diagnostyczne 40                                                   |
| 10.2                          | Informacje diagnostyczne                                                            |
|                               | przekazywane za pomocą diod                                                         |
| 10.0                          | sygnalizacyjnych LED 41                                                             |
| 10.3                          | Informacje diagnostyczne dostępne za                                                |
|                               | internetowei                                                                        |
| 10.4                          | Rejestr zdarzeń                                                                     |
| 10.5                          | Przywrócenie fabrycznej konfiguracji                                                |
|                               | przyrządu 42                                                                        |
|                               | <b>W</b> : (D                                                                       |
| 11                            | Konserwacja 43                                                                      |
| 11.1                          | Aktualizacja oprogramowania 43                                                      |
| 11.Z                          | Narzędzia 44<br>Postart                                                             |
| 11.5                          | Restalt 44                                                                          |
| 12                            | Naprawa 45                                                                          |
| 12.1                          | Informacje ogólne 45                                                                |
| 12.2                          | Części zamienne 45                                                                  |
| 12.3                          | Zwrot 45                                                                            |
| 12.4                          | Utylizacja 45                                                                       |
| 13                            | Akcesoria 45                                                                        |
| 14                            | Dane techniczne 46                                                                  |

# 1 Informacje o niniejszym dokumencie

## 1.1 Przeznaczenie dokumentu

Niniejsza instrukcja obsługi zawiera wszelkie informacje, które są niezbędne na różnych etapach cyklu życia przyrządu: od identyfikacji produktu, odbiorze dostawy i składowaniu, przez montaż, podłączenie, obsługę i uruchomienie aż po wyszukiwanie usterek, konserwację i utylizację.

## 1.2 Symbole

### 1.2.1 Symbole bezpieczeństwa

### A NIEBEZPIECZEŃSTWO

Ten symbol ostrzega przed niebezpieczną sytuacją. Zignorowanie go spowoduje poważne uszkodzenia ciała lub śmierć.

### ▲ OSTRZEŻENIE

Ten symbol ostrzega przed niebezpieczną sytuacją. Zlekceważenie tego zagrożenia może spowodować poważne obrażenia ciała lub śmierć.

### A PRZESTROGA

Ten symbol ostrzega przed niebezpieczną sytuacją. Zlekceważenie tego zagrożenia może być przyczyną lekkich lub średnich obrażeń ciała.

### NOTYFIKACJA

Ten symbol zawiera informacje o procedurach oraz innych czynnościach, które nie powodują uszkodzenia ciała.

### 1.2.2 Symbole oznaczające rodzaje informacji

| Symbol       | Znaczenie                                                      |  |
|--------------|----------------------------------------------------------------|--|
| $\checkmark$ | Dopuszczalne<br>Dopuszczalne procedury, procesy lub czynności. |  |
|              | Zalecane<br>Zalecane procedury, procesy lub czynności.         |  |
| ×            | Zabronione<br>Zabronione procedury, procesy lub czynności.     |  |
| i            | Wskazówka<br>Oznacza informacje dodatkowe.                     |  |
| Ĩ            | Odsyłacz do dokumentacji                                       |  |
|              | Odsyłacz do strony                                             |  |
|              | Odsyłacz do rysunku                                            |  |

| Symbol        | Znaczenie                |  |
|---------------|--------------------------|--|
|               | Uwaga lub krok procedury |  |
| 1., 2., 3     | Kolejne kroki procedury  |  |
| L <b>&gt;</b> | Wynik kroku              |  |
| ?             | Pomoc w razie problemu   |  |
|               | Kontrola wzrokowa        |  |

## 1.3 Dokumentacja

FieldGate SWG50 Karta katalogowa TI01677S/04/EN

## 1.4 Zastrzeżone znaki towarowe

HART<sup>®</sup>, WirelessHART<sup>®</sup> są zastrzeżonymi znakami towarowymi FieldComm Group, Austin, TX 78759, USA.

Wszystkie inne marki i nazwy produktów są znakami towarowymi lub zastrzeżonymi znakami towarowymi danych firm i organizacji.

# 2 Podstawowe wskazówki bezpieczeństwa

## 2.1 Wymagania dotyczące personelu

Personel przeprowadzający montaż, uruchomienie, diagnostykę i konserwację powinien spełniać następujące wymagania:

- Przeszkoleni, wykwalifikowani operatorzy powinni posiadać odpowiednie kwalifikacje do wykonania konkretnych zadań i funkcji.
- ► Posiadać zgodę właściciela/operatora obiektu.
- ► Posiadać znajomość obowiązujących przepisów.
- Przed rozpoczęciem prac przeczytać ze zrozumieniem zalecenia podane w instrukcji obsługi, dokumentacji uzupełniającej oraz certyfikatach (zależnie od zastosowania).
- ▶ Przestrzegać wskazówek i podstawowych warunków bezpieczeństwa.

Personel obsługi powinien spełniać następujące wymagania:

- Być przeszkolony i posiadać zgody odpowiednie dla wymagań związanych z określonym zadaniem od właściciela/operatora obiektu.
- ▶ Postępować zgodnie ze wskazówkami podanymi w niniejszym podręczniku.

## 2.2 Przeznaczenie urządzenia

FieldGate SWG50 jest bramką sieciową WirelessHART. To urządzenie zarządza bezpieczeństwem i łącznością w sieci, umożliwiając komunikację urządzeń obiektowych WirelessHART. Bramka FieldGate SWG50 przekształca i przechowuje dane z

bezprzewodowych urządzeń obiektowych w formacie zgodnym z innymi systemami, a jej wyposażenie w interfejsy Ethernet umożliwia połączenie z aplikacjami hosta, takimi jak narzędzia SCADA.

### Zastosowanie niezgodne z przeznaczeniem

Zastosowanie niezgodne z przeznaczeniem może zagrażać bezpieczeństwu. Producent nie ponosi żadnej odpowiedzialności za szkody spowodowane niewłaściwym zastosowaniem lub zastosowaniem niezgodnym z przeznaczeniem.

## 2.3 Bezpieczeństwo pracy

Przed przystąpieniem do pracy przy przyrządzie:

 Zawsze należy mieć nałożony niezbędny sprzęt ochrony osobistej, określony w przepisach krajowych.

Dotykanie przyrządu mokrymi rękami:

 Ze względu na zwiększone ryzyko porażenia elektrycznego należy zakładać rękawice ochronne.

## 2.4 Bezpieczeństwo użytkowania

Ryzyko uszkodzenia ciała.

- Przyrząd można użytkować wyłącznie wtedy, gdy jest sprawny technicznie i wolny od usterek i wad.
- ► Za niezawodną pracę przyrządu odpowiedzialność ponosi operator.

### Przeróbki przyrządu

Niedopuszczalne są nieautoryzowane przeróbki przyrządu, które mogą spowodować niebezpieczeństwo trudne do przewidzenia.

▶ Jeśli mimo to przeróbki są niezbędne, należy skontaktować się z E+H.

### Naprawa

Dla zapewnienia bezpieczeństwa użytkowania,

- Naprawy przyrządu wykonywać jedynie wtedy, gdy jest to wyraźnie dozwolone.
- Przestrzegać obowiązujących przepisów krajowych dotyczących naprawy urządzeń elektrycznych.
- ► Używać wyłącznie oryginalnych części zamiennych i akcesoriów Endress+Hauser.

## 2.5 Bezpieczeństwo produktu

To urządzenie zostało skonstruowane oraz przetestowane zgodnie z aktualnym stanem wiedzy technicznej i opuściło zakład producenta w stanie gwarantującym niezawodne działanie.

Spełnia ogólne wymagania dotyczące bezpieczeństwa i wymagania prawne. Ponadto jest zgodne z dyrektywami unijnymi wymienionymi w Deklaracji Zgodności WE dla konkretnego przyrządu. Endress+Hauser potwierdza to poprzez umieszczenie znaku CE.

## 2.6 Bezpieczeństwo systemów IT

Nasza gwarancja obowiązuje wyłącznie w przypadku montażu i eksploatacji przyrządu zgodnie z opisem podanym w instrukcji obsługi. Przyrząd jest wyposażony w mechanizmy zabezpieczające przed przypadkową zmianą ustawień.

Działania w zakresie bezpieczeństwa systemów IT zapewniające dodatkową ochronę przyrządu oraz transferu danych muszą być wdrożone przez operatora zgodnie z obowiązującymi standardami bezpieczeństwa.

# 3 Opis produktu

FieldGate SWG50 jest funkcjonalną bramką sieciową WirelessHART. Urządzenie zawiera aplikację zarządzania siecią, moduł interfejsu WirelessHART (punkt dostępu) i aplikację bramki. Do FieldGate SWG50 można podłączyć maksymalnie 100 urządzeń bezprzewodowych lub przewodowych z adapterem WirelessHART. Aplikacja przesyła dane z sieci WirelessHART wykorzystując protokoły Modbus TCP lub HART-IP. CommDTM umożliwia skonfigurowanie urządzeń obiektowych lub adapterów podłączonych do sieci WirelessHART za pośrednictwem ich sterowników DTM.

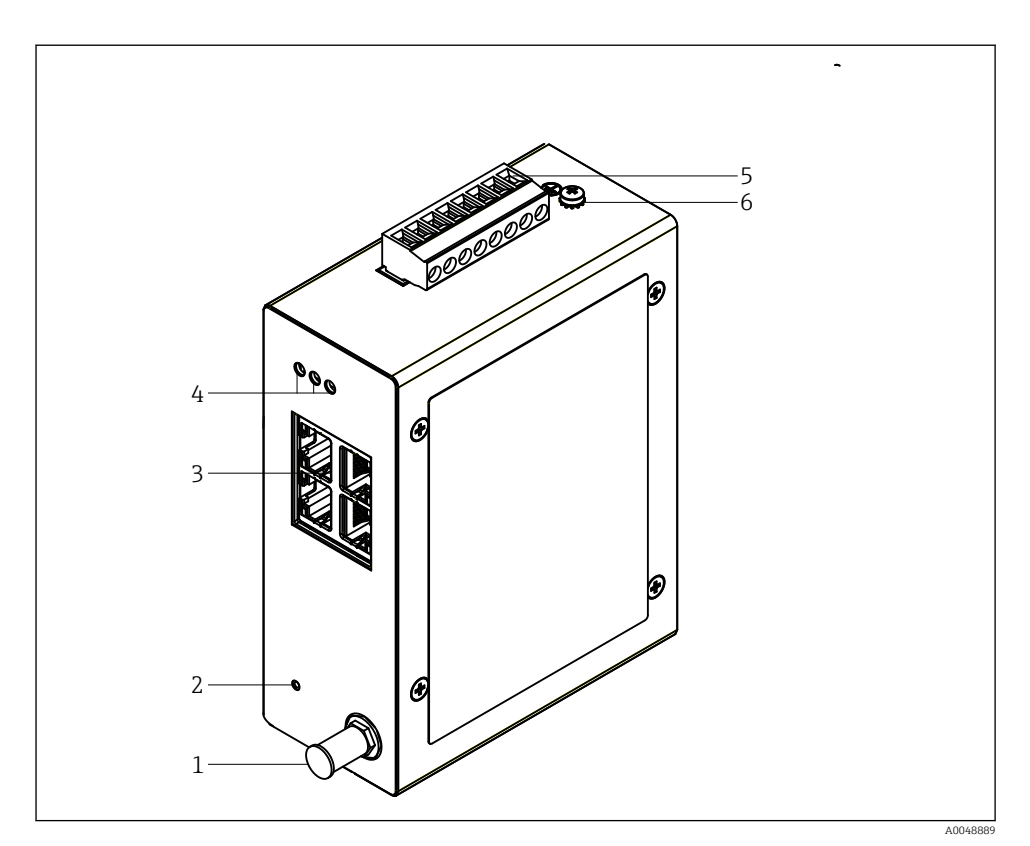

### 🖻 1 FieldGate SWG50

- 1 Podłączenie anteny
- 2 Przycisk Reset
- 3 Przełącznik (switch) Ethernet, 4 porty (RJ45)
- 4 Diody LED
- 5 Podłączenie do zasilania
- 6 Podłączenie uziemienia

## 3.1 Konstrukcja urządzenia

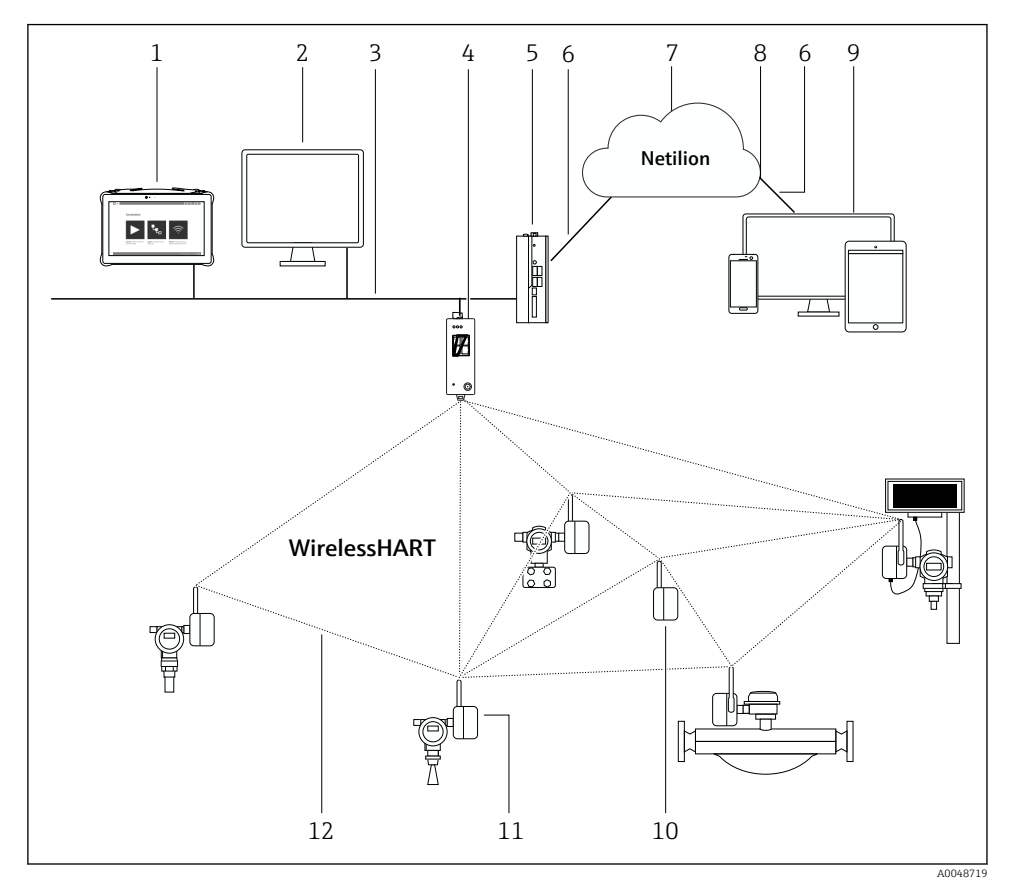

2 Przykład architektury WirelessHART z bramką FieldGate SWG50

- 1 Programator Endress+Hauser Field Xpert, np. SMTxx
- 2 Aplikacja hosta/oprogramowanie FieldCare SFE500
- 3 Komunikacja Ethernet
- 4 FieldGate SWG50
- 5 Urządzenie brzegowe FieldEdge SGC500
- 6 Połączenie z Internetem poprzez protokół https
- 7 Chmura Netilion
- 8 Interfejs API (Application Programming Interface)
- 9 Aplikacja umożliwiająca dostęp do usług Netilion poprzez przeglądarkę lub aplikację użytkownika
- 10 Adapter WirelessHART SWA70 używany jako regenerator sygnałów
- 11 Urządzenie obiektowe HART z adapterem WirelessHART, SWA70
- 12 Szyfrowane połączenie bezprzewodowe WirelessHART

# 4 Odbiór dostawy i identyfikacja produktu

## 4.1 Odbiór dostawy

Kontrola wzrokowa

- Sprawdzić, czy na opakowaniu nie ma widocznych uszkodzeń powstałych w transporcie
- Ostrożnie otworzyć opakowanie
- Sprawdzić, czy jego zawartość nie wykazuje widocznych uszkodzeń
- Sprawdzić, czy dostawa jest kompletna i czy niczego nie brakuje
- Zachować wszystkie załączone dokumenty

W razie stwierdzenia uszkodzeń zawartości opakowania, nie włączać urządzenia. W takim przypadku należy skontaktować się z najbliższym oddziałem Endress+Hauser: www.addresses.endress.com

W miarę możliwości należy zwracać urządzenie do Endress+Hauser w oryginalnym opakowaniu.

Zakres dostawy

- FieldGate SWG50
- Instrukcja obsługi z instrukcjami dotyczącymi bezpieczeństwa

## 4.2 Identyfikacja produktu

## 4.2.1 Tabliczka znamionowa

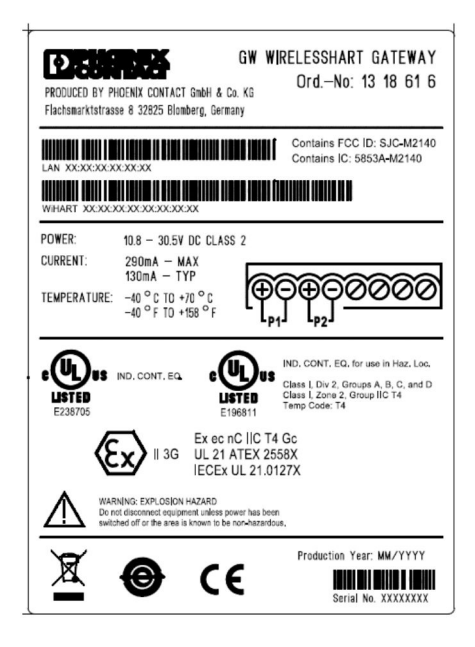

🕑 3 🛛 Tabliczka znamionowa Phoenix Contact

| Manufactured by PHOENIX CONTACT for |                          |                |  |
|-------------------------------------|--------------------------|----------------|--|
|                                     |                          | Endress+Hauser |  |
| FieldGate                           | SWG50                    |                |  |
| Ser. no.:<br>Order code:            | T30001245A0<br>SWG50-BB1 |                |  |

E 4 Tabliczka znamionowa Endress+Hauser

## 4.2.2 Adres producenta

PHOENIX CONTACT GmbH & Co. KG

Flachsmarktstraße 8

32825 Blomberg

Niemcy

www.phoenixcontact.com

## 4.3 Transport i składowanie

Podczas transportu produktu należy zawsze używać oryginalnego opakowania.

### 4.3.1 Temperatura składowania

−40 ... 85 °C

## 5 Montaż

## 5.1 Wymagania montażowe

Urządzenie należy zamontować w obudowie o minimalnym stopniu ochrony IP54, wg PN-EN 60079-15. Urządzenie może być używane tylko w miejscach, gdzie maksymalny stopień zanieczyszczenia wynosi 2, wg PN-EN 60664-1. Urządzenie można zainstalować strefie zagrożonej wybuchem, Strefa 2. Podłączenie i instalacja anteny zewnętrznej muszą być zgodne z odpowiednimi przepisami dotyczącymi miejsca montażu w nieklasyfikowanych strefach zagrożenia wybuchem, Strefa 2 lub Klasa I, Podklasa 2. We wszystkich innych przypadkach, antenę należy zamontować w dodatkowej obudowie.

Antenę zewnętrzną można zamontować na zewnątrz szafy. Jeśli istnieje ryzyko uderzenia pioruna, należy zainstalować ochronę odgromową/EMP, pomiędzy bramką a anteną zewnętrzną.

## 5.2 Montaż urządzenia

Bramka FieldGate SWG50 przeznaczona jest do montażu na szynie montażowej NS 35. Aby zapobiec ślizganiu się urządzenia, na końcach (po obu stronach) należy zamontować zaciski. Urządzenie można montować zarówno w pozycji poziomej jak i pionowej. Moduły należy montować na szynie montażowej od lewej do prawej.

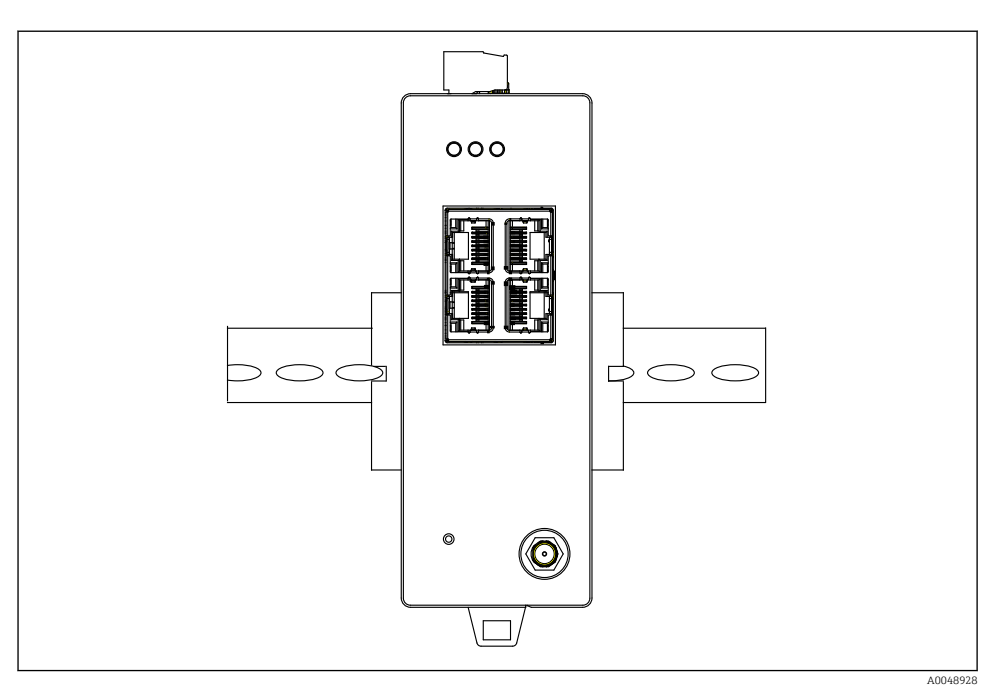

🖻 5 Montaż urządzenia na standardowej szynie DIN

## Montaż urządzenia

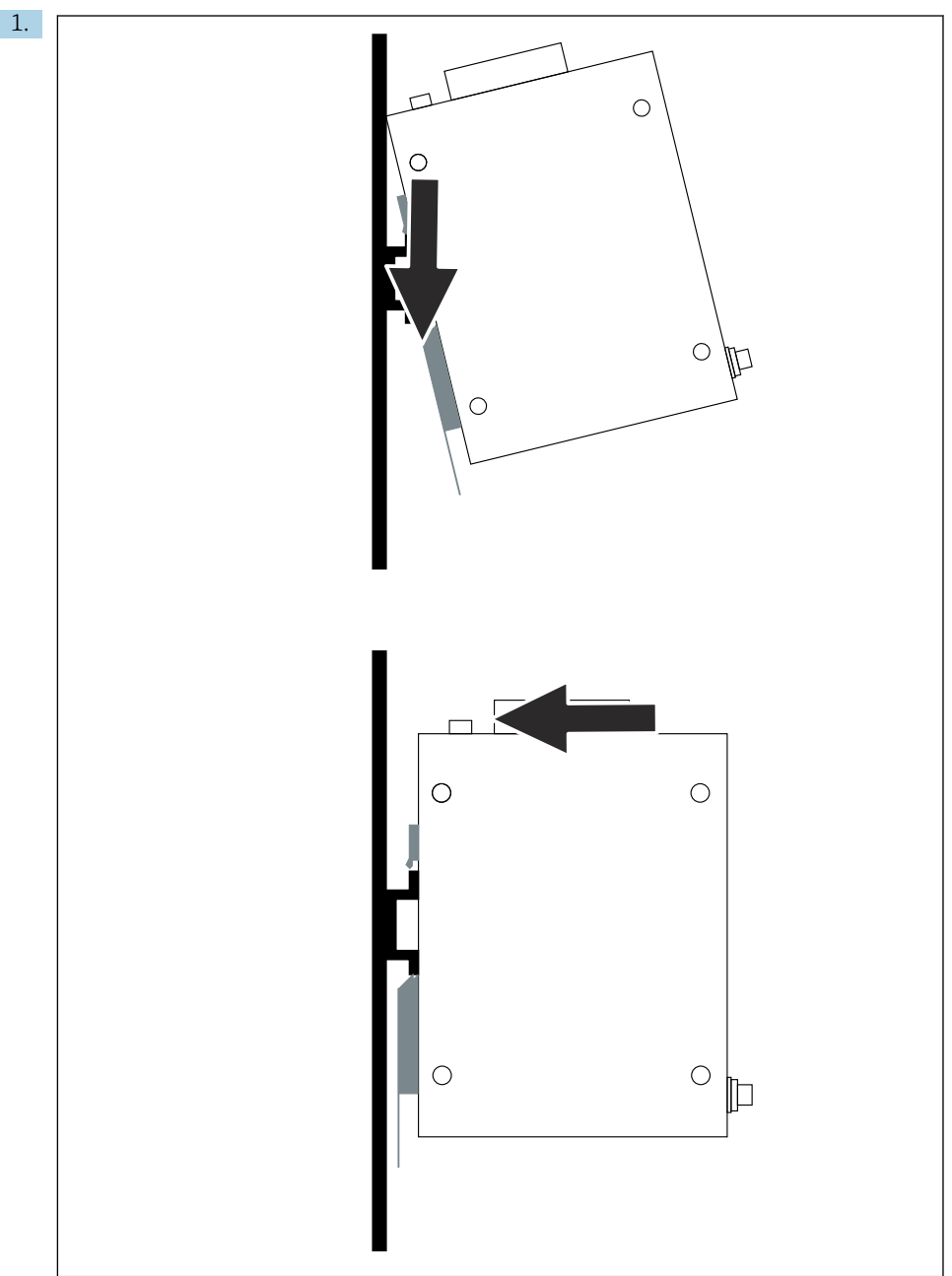

Ustawić rowek wpustowy w odpowiednim miejscu na szynie montażowej.

- 2. Nacisnąć urządzenie tak, aby się zatrzasnęło w miejscu montażu.
- 3. Linijkę rozstawczą podłączyć do uziemienia.

## 5.3 Kontrola po wykonaniu montażu

Czy urządzenie jest prawidłowo przymocowane do szyny montażowej?

# 6 Podłączenie elektryczne

## 6.1 Wymagania dotyczące podłączenia

## 6.1.1 Zasilacz

Podłączyć do bramki regulowane źródło prądu stałego klasy 2. Napięcie zasilania może mieścić się w zakresie 10,8 ... 30 V<sub>DC</sub>, przy zalecanym napięciu znamionowym 12 V<sub>DC</sub> lub 24 V<sub>DC</sub>. Zasilacz musi dostarczać prąd o natężeniu 290 mA przy 24 V<sub>DC</sub>. Zewnętrzne przewody podłączeniowe muszą spełniać wymagania NEC, ANSI/NFPA70 (dla zastosowań w USA) i Canadian Electrical Code, Part 1, CSA C22.1 (dla zastosowań w Kanadzie) lub wymagania lokalnych przepisów krajowych (w przypadku wszystkich innych krajów).

Szafa sterownicza lub skrzynka rozdzielcza muszą spełniać wymagania normy PN-EN 60950-1: 2001 dla obudów przeciwpożarowych.

Zasilacz urządzenia musi spełniać wymagania dla:

- obwodu klasy 2, wg National Electrical Code, NFPA-70 i Canadian Electrical,
- ograniczonego źródła zasilania (Limited Power Supply LPS) wg PN-EN 60950-1 lub PN-EN 62368-1,
- obwodów o ograniczonej energii wg PN-EN 61010-1.

### 6.1.2 Ethernet

FieldGate SWG50 ma, umieszczony z przodu, interfejs Ethernet (RJ45) do podłączenia skrętki jednoparowej o impedancji 100 Ω. Transmisja danych: 10, 100 lub 1 000 Mbit/s. Przewód Ethernet ze złączem RJ45 należy wsunąć do urządzenia aż do jego zablokowania. Gdy używane są dwa, trzy lub cztery porty Ethernet, bramka FieldGate SWG50 jest klasyfikowana jako przełącznik. Jeśli używany jest tylko jeden port, to wtedy urządzenie działa jak zwykły węzeł końcowy. Maksymalna liczba połączonych bramek i maksymalna odległość pomiędzy urządzeniami opiera się na standardach Ethernet i jest określana przez środowisko i zgodność sieci ze standardem.

## 6.2 Podłączenie urządzenia

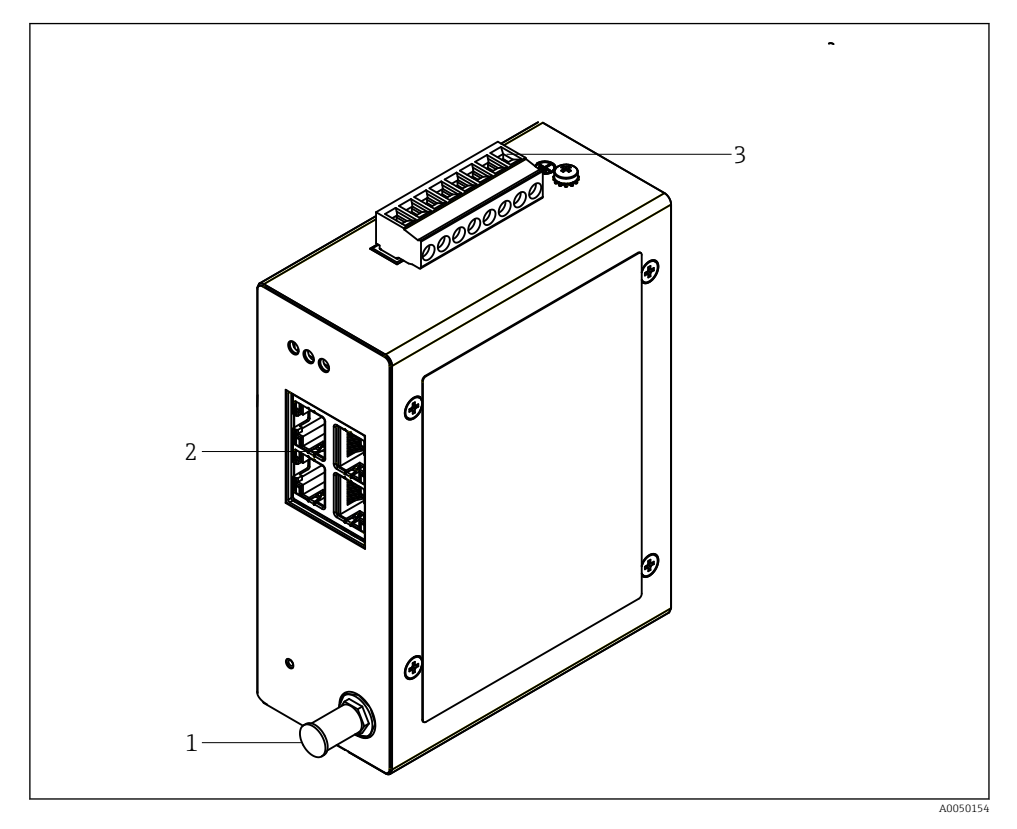

- 1 Antena
- 2 Ethernet
- 3 Zasilacz

## Zasilacz

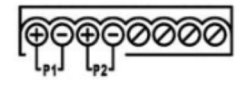

P1 10,8 ... 30 V<sub>DC</sub> P2 10,8 ... 30 V<sub>DC</sub>

## 6.3 Specjalne wskazówki dotyczące podłączenia

## 6.3.1 Antena

Urządzenie wyposażone jest w gniazdo RSMA do podłączenia anteny zewnętrznej. Antenę należy zainstalować na zewnątrz szafy lub budynku. Należy przestrzegać wymagań dotyczących maksymalnego dozwolonego przewodu HF, zgodnie z odpowiednimi przepisami federalnymi, stanowymi i lokalnymi. Najlepiej wybrać antenę i przewody zgodnie z zaleceniami producenta.

## 6.4 Kontrola po wykonaniu podłączeń elektrycznych

- Czy przewody lub urządzenie nie są uszkodzone (kontrola wzrokowa)?
- Czy zastosowane przewody są zgodne ze specyfikacją?
- Czy podłączenie jest wykonane zgodnie z przyporządkowaniem zacisków?
- Czy przewody zostały podłączone w taki sposób, że żadne żyły, izolacja i/lub ekrany przewodów nie zostały zakleszczone?
- Czy napięcie zasilania jest odpowiednie?
- Czy urządzenie FieldPort SWG50 zostało uziemione (jeśli to konieczne)?

# 7 Warianty obsługi

FieldGate SWG50 ma wbudowany webserwer, za pomocą którego można konfigurować sieć WirelessHART.

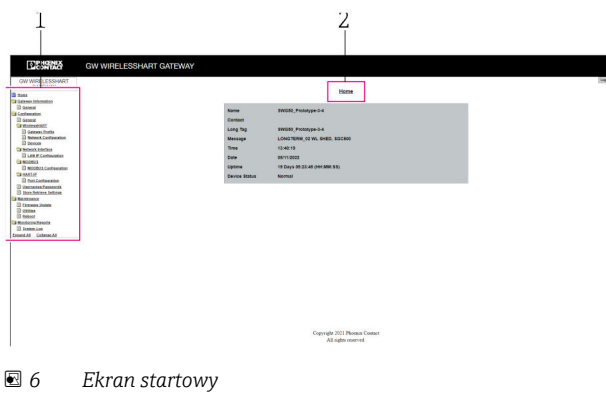

- 1 Pasek nawigacji
- 2 Nazwa strony

## 7.1 Przegląd wariantów obsługi

## 7.1.1 Widok ekranu startowego

Po zalogowaniu, wyświetla się ekran startowy z podstawowymi informacjami o FieldGate SWG50.

| Name          | SWG50_Prototype-3-3         |
|---------------|-----------------------------|
| Contact       |                             |
| Long Tag      | SWG50_Prototype-3-3         |
| Message       | LONGTERM_01 WL SHED, FLEXY  |
| Time          | 11:32:55                    |
| Date          | 04/13/2022                  |
| Uptime        | 12 Days 20:30:56 (HH:MM:SS) |
| Device Status | Normal                      |
|               |                             |

Informacje na temat bramki sieciowej

| Pole          | Opis                                                                                |
|---------------|-------------------------------------------------------------------------------------|
| Name          | Informacje na temat bramki i lokalizacji.                                           |
| Contact       | Osoba odpowiedzialna za obsługę urządzenia.                                         |
| Long Tag      | Identyfikacja urządzenia w sieci WirelessHART, może być identyczna jak w polu Name. |
| Message       | Powiadomienie o urządzeniu lub sieci.                                               |
| Time          | Wewnętrzny czas urządzenia.                                                         |
| Data          | Wewnętrzna data urządzenia.                                                         |
| Uptime        | Czas pracy urządzenia od ostatniego włączenia.                                      |
| Device Status | Aktualny status pracy urządzenia i komunikaty błędów.                               |

## 7.1.2 Przegląd informacji ogólnych

- ► Wybrać ścieżkę menu: Gateway Information -> General.
  - 🖙 Pojawia się okno dialogowe **General Information**.

| LAN IP Address                 | 10.126.95.27            |
|--------------------------------|-------------------------|
| LAN Subnet Mask                | 255.255.255.0           |
| LAN Default Gateway            | 10.126.95.1             |
| LAN MAC Address                | A8:74:1D:4A:46:DC       |
| WirelessHART AP<br>MAC Address | 00:17:0D:00:00:4C:C3:25 |
| Firmware Version               | 1.01 (2022-0321-1552)   |
| Hardware Version               | Rev. 02                 |
|                                |                         |

| Pole                        | Opis                                                              |
|-----------------------------|-------------------------------------------------------------------|
| LAN IP Address              | Adres IP jednoznacznie identyfikuje to urządzenie w sieci LAN.    |
| LAN Subnet Mask             | Maska podsieci (maska adresu IP) dla tego urządzenia w sieci LAN. |
| LAN Default Gateway         | Adres IP bramki domyślnej.                                        |
| LAN MAC Adresse             | Adres MAC (Media Access Control) karty sieciowej LAN.             |
| WirelessHART AP MAC-Address | Adres MAC (Media Access Control) modułu interfejsu WirelessHART.  |
| Firmware Version            | Wersja oprogramowania zainstalowana w urządzeniu                  |
| Hardware Version            | Wersja urządzenia                                                 |

### 7.1.3 Przegląd konfiguracji podstawowej

### Zmiana danych wyświetlanych na ekranie głównym

- 1. Wybrać ścieżkę menu: **Configuration -> General**.
  - └ Pojawia się okno dialogowe General Configuration.

| Device Name                               |                    |  |
|-------------------------------------------|--------------------|--|
| Contact                                   |                    |  |
| Long Tag                                  | FieldGate SWG50    |  |
| Message                                   |                    |  |
| Manual Time Configurat                    | ion                |  |
| New Time (hh:mm)                          | 00 : 00            |  |
| New Date (mm/dd/yyyy)                     | 01 / 01 / 1970     |  |
|                                           | Update System Time |  |
| Network Manager                           |                    |  |
| Manager Watchdog 🛛 Z Enabled (if checked) |                    |  |
| submit                                    |                    |  |

2. Należy wprowadzić wszystkie niezbędne zmiany.

### 3. Kliknąć Submit.

Zmiany zostały zaakceptowane.

- Długa etykieta Tag: maks. 32 znaki (nadmiarowe znaki zostaną usunięte po ponownym uruchomieniu).
  - Komunikat: maks. 32 znaki, tylko wielkie litery, cyfry i niektóre znaki specjalne

### Ręczna konfiguracja czasu

- 1. Należy wprowadzić wszystkie niezbędne zmiany.
- 2. Kliknąć **Update System Time**.

#### Konfiguracja profilu WirelessHART 7.1.4

1. Wybrać ścieżkę menu: Configuration -> WirelessHART -> Gateway Profil.

Pojawia się okno dialogowe WirelessHART Gateway Profile Configuration. ╘╾

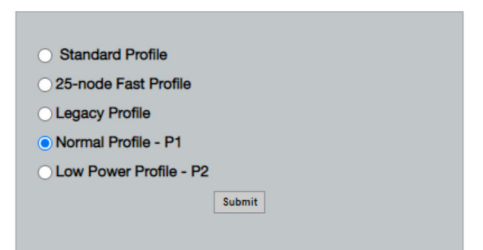

2. Wprowadzić zmiany i kliknąć Submit.

┕► Zmiany są akceptowane automatycznie.

| Profil                    | Opis                                                                                                    | Wysyłanie   | Pobieranie  | Komercyjny ruch<br>sieciowy |
|---------------------------|----------------------------------------------------------------------------------------------------|-------------|-------------|-----------------------------|
| Default                   | Standardowa ramka<br>WirelessHART                                                                                                    | Standardowe | Standardowe | Standardowy                 |
| 25-note Fast<br>Profile   | Szybsza aktualizacja, zalecana<br>w przypadku aplikacji, dla<br>których czas ma krytyczne<br>znaczenie.                                                                                                    | 128         | 128         | 128                         |
| Legacy Profile            | Dotyczy sieci składających się z<br>adapterów WirelessHART<br>(zasilanych z pętli), w celu<br>zmniejszenia zużycia energii.                                                                                                | 1024        | 256         | 128                         |
| Normal Profile - P1       | Umożliwia dostarczenie ok.<br>4.5 pkt/s przez bramkę do<br>sieci.                                                                                                    | 1024        | 256         | 128                         |
| Low Power Profile -<br>P2 | Redukuje przepustowość<br>pobierania dla FieldGate<br>SWG50 do jednej ósmej.<br>Można zmniejszyć pobór<br>prądu z baterii, ale wtedy<br>konfiguracja sieci trwa dłużej i<br>znacznie zmniejsza się<br>wydajność aplikacji. | 1024        | 2048        | 128                         |

## 7.1.5 Konfiguracja sieci WirelessHART

- ► Wybrać ścieżkę menu: Configuration -> WirelessHART -> Network Configuration.
  - └ Pojawia się okno dialogowe **Network Configuration**.

| Network                                         |                                                                                                    |  |
|-------------------------------------------------|----------------------------------------------------------------------------------------------------|--|
| WirelessHART Network ID:                        | 13EF                                                                                                    |  |
|                                                 | Hex O Decimal                                                                                                    |  |
| Security                                        |                                                                                                    |  |
|                                                 | Hide Join Key      Show Join Key                                                                                                    |  |
| <ul> <li>Accept Common Join Key</li> </ul>      |                                                                                                    |  |
| Common Join Key (Hex):                          | ······                                                                                                    |  |
| Require Access List Entry                       |                                                                                                    |  |
| MAC Address:                                    |                                                                                                    |  |
| Join Key (Hey):                                 |                                                                                                    |  |
| oom ney (nex).                                  | Key Generator                                                                                                    |  |
|                                                 | They detroited                                                                                                    |  |
| 'Migrate Network' button will trig<br>connected | Morate Network<br>ger complete network migration, which includes the gateway and the<br>devices to the new network ID, Join Key, or Both |  |
|                                                 |                                                                                                    |  |
| Get Advertising Status                          | OFF                                                                                                    |  |
| Advertising Time(Minutes):                      | 5 Enable                                                                                                    |  |
| 0.1 D . T                                       | 01 H 00 H 00                                                                                                    |  |
| Stale Data Timer (nn:mm:ss):                    |                                                                                                    |  |
| Channel Blacklist:                              |                                                                                                    |  |
| submit all                                      |                                                                                                    |  |

| Pole     | Pole                                                        | Opis                                                                                                    |
|----------|-------------------------------------------------------------|----------------------------------------------------------------------------------------------------|
| Network  | WirelessHART Network ID                                     | W formacie szesnastkowym<br>lub dziesiętnym, zależnie od<br>ustawienia.                                                                                                    |
| Security | Hide/Show Join Key                                          | Wyświetla lub ukrywa<br>hasło.                                                                                                    |
|          | Accept Common Join Key<br>Common Join Key (Hex)             | Aktywuje ogólne hasło<br>sieciowe.<br>Ogólne hasło sieciowe w<br>formacie szesnastkowym<br>(32 znaki).                                                                                                    |
|          | Required Access List Entry<br>MAC Address<br>Join Key (Hex) | Umożliwia dostęp z<br>wykorzystaniem<br>zewnętrznej listy dostępu,<br>oprócz hasła sieciowego.<br>Lista adresów MAC<br>wszystkich dozwolonych<br>urządzeń.<br>Klucz w formacie<br>szesnastkowym (32 znaki). |
|          | Key generator                                               | Automatycznie generuje<br>losowe hasło sieciowe.                                                                                                    |
|          | Migrate Network                                             | Migracja całej sieci<br>urządzeń. Migracja ID sieci<br>i/lub hasła sieciowego<br>wszystkich podłączonych<br>subskrybentów sieci<br>WirelessHART.                                                            |

| Pole               | Pole                   | Opis                                                                                                    |
|--------------------|------------------------|----------------------------------------------------------------------------------------------------|
| Active Advertising | Get Advertising Status | Status włączenia funkcji<br>Active Advertising.                                                                                                    |
|                    | Advertising Time       | Czas w którym będzie<br>włączona funkcja Active<br>Advertising. Włączenie za<br>pomocą przycisku <b>Enable</b> .                                                                                                    |
|                    | Stale Data Timer       | Dane z urządzeń<br>obiektowych WirelessHart<br>są buforowane w bramce.<br>Dzięki temu bramka może<br>szybko reagować na<br>żądania hosta, bez<br>konieczności ciągłego<br>pytania o nowe dane<br>urządzenia. Aby zapewnić<br>poprawność danych w<br>pamięci podręcznej, każdy<br>punkt danych jest<br>oznaczony znacznikiem<br>czasowym. Jeśli dane w<br>pamięci podręcznej nie<br>zostaną zaktualizowane w<br>przedziałe czasu,<br>określonym w <b>Stale Data</b><br><b>Timer</b> , do odpowiedniego<br>urządzenia obiektowego<br>wysyłane jest żądanie<br>(żądanie IP HART) lub<br>generowany jest wyjątek<br>Modbus, a zapisane dane są<br>usuwane (Modbus).<br>→ 🖹 22<br>Zalecane ustawienie<br>parametru <b>Stale Data</b><br><b>Timer</b> to trzykrotność<br>prędkości z jaką urządzenia<br>obiektowe w sieci mogą<br>przesyłać pakiety danych.<br>Jeśli żadna transmisja<br>seryjna nie jest aktywna,<br>zaleca się ustawienie tego<br>parametru na trzykrotność<br>żądanego czasu aktualizacji. |
|                    | Channel Blacklist      | Zarządza zablokowanymi<br>kanałami WirelessHART.                                                                                                    |

## **Channel blacklist**

Channel blacklist (czarna lista kanałów) może służyć do ograniczania liczby kanałów używanych w sieci. Kanały znajdujące się na czarnej liście nie będą używane. Na czarnej liście należy wpisać odpowiednią częstotliwość kanału. Kanały powinny być umieszczane na czarnej liście parami.

| Kanał | Częstotliwość |
|-------|---------------|
| 1     | 2405          |
| 2     | 2410          |
| 3     | 2415          |
| 4     | 2420          |
| 5     | 2425          |
| 6     | 2430          |
| 7     | 2435          |
| 8     | 2440          |
| 9     | 2445          |
| 10    | 2450          |
| 11    | 2455          |
| 12    | 2460          |
| 13    | 2465          |
| 14    | 2470          |
| 15    | 2475          |

## 7.1.6 Buforowanie poleceń

FieldGate SWG50 przechowuje szereg poleceń w pamięci buforowej (podręcznej). Ważność przechowywanych danych zależy od parametru **Stale Data Timer**.  $\rightarrow \cong 20$ 

| Polecenie                                                                                                    | Opis                                                                                                    |
|----------------------------------------------------------------------------------------------------|----------------------------------------------------------------------------------------------------|
| 3, 778                                                                                                    | Te polecenia są używane do wypełnienia pól na stronie <b>Devices</b> w webserwerze i rejestrze<br>Modbus. Oczekuje się, że większość urządzeń obiektowych wyśle te polecenia. Bramka<br>generuje żądanie aktualizacji tych danych w pamięci buforowej, jeśli są one starsze niż<br>1/3 czasu określonego w parametrze <b>Stale Data Timer</b> . Z tego powodu, czas określony w<br>parametrze "Stale Data Timer" powinien być ustawiony na trzykrotność prędkości z jaką<br>urządzenia obiektowe w sieci mogą przesyłać pakiety danych.<br>Jeśli prędkość z jaką urządzenia obiektowe w sieci mogą przesyłać pakiety danych<br>wynosi jedną minutę, to czas określony w parametrze "Stale Data Timer" należy<br>ustawić na trzy minuty |
| 1, 2, 9, 42, 48, 76, 89, 93,<br>95, 512, 769, 779, 781,<br>796, 798, 804, 808, 810,<br>817, 822, 833, 1793,<br>1794 | Te polecenia są umieszczane przez bramkę w pamięci buforowej. Jeśli te dane są starsze<br>niż czas określony w parametrze <b>Stale Data Timer</b> bramka przekazuje żądanie do<br>urządzenia obiektowego i odświeża dane z pamięci buforowej.                                                                                                    |

| Polecenie                                                                              | Opis                                                                                                    |
|----------------------------------------------------------------------------------------|----------------------------------------------------------------------------------------------------|
| 0, 7, 8, 11, 12, 13, 14, 15,<br>16, 20, 21, 35, 74, 75, 84,<br>101, 105, 774, 776, 778 | Te polecenia są umieszczane przez bramkę w pamięci buforowej i traktowane jako<br>"statyczne". Można je zaktualizować tylko za pomocą polecenia HART.<br>Otrzymanie odpowiedzi CMD 22 (zapis długiej etykiety TAG) generuje żądanie<br>CMD 20 (odczyt długiej etykiety TAG). |
| 0, 48                                                                                  | Jeśli te polecenia są wysyłane z klienta IP HART do urządzenia obiektowego, buforowana<br>wartość jest pomijana i żądanie jest wysyłane bezpośrednio do urządzenia obiektowego.                                                                                              |

#### 7.1.7 Widok urządzenia

Strona informacji o urządzeniu wyświetla wszystkie dane i status urządzeń w sieci WirelessHART i jest stale aktualizowana.

| Kolor        | Opis                                                                                                    |
|--------------|----------------------------------------------------------------------------------------------------|
| Zielony      | Urządzenie WirelessHART działa poprawnie, jest podłączone do sieci i ma co najmniej trzy urządzenia sąsiadujące. |
| Żółty        | Urządzenie WirelessHART działa poprawnie, jest podłączone do sieci i ma mniej niż trzy urządzenia sąsiadujące.   |
| Pomarańczowy | Urządzenie HART jest podłączone do pokazanego nad nim adaptera WirelessHART.                                     |
| Czerwony     | Urządzenie przestało komunikować się z siecią WirelessHART.                                                      |

- ► Wybrać ścieżkę menu: Configuration -> WirelessHART -> Devices.
  - ╘╼ Pojawia się okno dialogowe Device Information.

| Color<br>Green<br>Orang<br>Red in<br>Yellou | Debit spectra and a second second sec |                         |              |            |            |            |            |                           |       |
|---------------------------------------------|----------------------------------------------------------------------------------------------------|-------------------------|--------------|------------|------------|------------|------------|---------------------------|-------|
| Networ                                      | k Reliability: 100.000                                                                                                    |                         |              |            |            |            |            |                           |       |
| Networ                                      | k Stability: 83.330                                                                                                    |                         |              |            |            |            |            |                           |       |
| Networ                                      | k Latency: 2.970                                                                                                    |                         |              |            |            |            |            |                           |       |
| Numbe                                       | r of Devices Connected: 6                                                                                                    |                         |              |            |            |            |            |                           |       |
| Device<br>ID                                | Device Tag                                                                                                    | MAC Address             | Status       | PV         | SV         | ти         | qv         | Battery<br>Life<br>(days) | Neigt |
| - 3                                         | SWA70_LongTerm_01 WL Shed                                                                                                    | 00-1B-1E-11-F0-93-00-16 | Connected    | 3.993942   | 24,299999  | -29.000000 | 994.550110 | 994.550                   |       |
| -4                                          | TMT82_RG                                                                                                    |                         | Connected    | 220.580139 | 23.841448  | 25.520575  | 122,210793 |                           |       |
| 5                                           | SWA50_21-001                                                                                                    | 00-1B-1E-11-F3-CC-3C-49 | Connected    | 26.000000  | -52.750000 | -56.000000 | 18.805151  | 65535.000                 | - 2   |
| 6                                           | FMR5x_SWA50_Test                                                                                                    |                         | Connected    | 92.522804  | 0.149544   | -40.318424 | 25.651283  |                           |       |
| 7                                           | SWA50_21-002                                                                                                    | 00-18-1E-11-F3-D8-A6-SA | Disconnected | 25.000000  | -53.000000 | -18.000000 | 20.000000  | 65535.000                 |       |
| 1                                           | SWA50_LongTerm_01 WL Shed                                                                                                    | 00-18-1E-11-F3-4A-97-83 | Connected    | 24.250000  | -23.250000 | nan        | 4.000000   | 65535.000                 | - 2   |
| 2                                           | TMT82_17                                                                                                    |                         | Connected    | 24.728777  | 27.703772  | 24.728777  | 24.728777  |                           |       |
|                                             |                                                                                                    |                         |              |            |            |            |            |                           |       |
| tation ta<br>Estima (a                      |                                                                                                    |                         |              |            |            |            |            |                           |       |

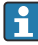

W celu zwiększenia wydajności, w przeglądarce należy wyłączyć buforowanie stron internetowych. Poniższy opis odnosi się do przeglądarki Internet Explorer 11.

### Wyłączanie buforowania stron internetowych

- 1. W przeglądarce Internet Explorer, kliknąć na symbol Ustawienia.
- 2. W menu, kliknąć na Opcje internetowe.
- 3. W pozycji **Historia przeglądania**, w zakładce **Ogólne**, kliknąć na **Ustawienia**.

- 4. W zakładce **Tymczasowe pliki internetowe**, wybrać **Za każdym razem, gdy** odwiedzam tę stronę.
- 5. W zakładce **Pamięci podręczne i bazy danych** nie zaznaczać **Zezwalaj na pamięci podręczne i bazy danych**.
- 6. Kliknąć na OK.

Podczas korzystania z przeglądarek Chrome lub Firefox także należy wyłączyć opcję pamięci podręcznej (buforowej) dla stron internetowych.

Zaleca się korzystanie z przeglądarek Chrome lub Firefox z wyłączoną pamięcią podręczną (buforową) dla stron internetowych.

| Pole              | Opis                                                                                                    |
|-------------------|----------------------------------------------------------------------------------------------------|
| Device ID         | Numer identyfikacyjny urządzenia WirelessHART                                                                                                    |
| Device Tag        | Długa etykieta Tag urządzenia HART.                                                                                                    |
|                   | Długie etykiety Tag są obsługiwane tylko przez HART 6. Starsze urządzenia, takie jak<br>urządzenia HART 5, należy oznaczać etykietą za pomocą pola <b>Message</b> . W przypadku<br>urządzenia HART 5 podłączonego do sieci WirelessHART, bramka WirelessHART emuluje<br>długą etykietę Tag za pomocą pola <b>Message</b> . |
| MAC Address       | Adres MAC urządzenia lub adaptera WirelessHART.                                                                                                    |
| Status            | Status urządzenia                                                                                                    |
| PV/SV/TV/QV       | Wyświetla zmienne procesowe urządzenia HART.                                                                                                    |
| Battery Life      | Wyświetla oczekiwany pozostały czas pracy baterii zasilającej urządzenia.                                                                                                    |
|                   | 65535 wskazuje, że urządzenie jest zasilane z sieci lub czeka na dostarczenie informacji dotyczących naładowania baterii.                                                                                                    |
| Neighbours        | Liczba urządzeń sąsiadujących, z którymi urządzenie WirelessHART może komunikować się w sieci mesh.                                                                                                    |
| Timestamp         | Czas ostatniej aktualizacji danych. Format: gg:mm                                                                                                    |
| Latency           | Czas potrzebny na odpowiedź na wszystkie żądania danych lub na aktualizację danych (mierzony w sekundach).                                                                                                    |
| Bandwidth         | Dostępna przepustowość (szerokość pasma) dla danego urządzenia.                                                                                                    |
| Joins             | Częstotliwość, z jaką urządzenie było połączone z bramką (od momentu restartu bramki)                                                                                                    |
| Active Pipe       | Wskazuje status funkcji pipe dla urządzenia                                                                                                    |
| Fast Pipe Control | Ta funkcja może być używana do włączania lub wyłączania funkcji fast pipe dla urządzenia.                                                                                                    |

### Usuwanie urządzenia

- Z listy urządzeń można usunąć tylko niepodłączone urządzenia. Aby usunąć aktywne urządzenie, należy najpierw je wyłączyć i poczekać, aż kolumna statusu wskaże, że to urządzenie nie jest już podłączone.
- 1. Prawym przyciskiem myszy kliknąć na urządzenie.
- 2. Potwierdzić opcję usuwania.

### Edytowanie ID urządzenia slave

- 1. Kliknąć na przycisk Edit Slave IDs.
- 2. Wprowadzić nowy numer ID.
- 3. Kliknąć na OK.
  - 🕒 Zmiany są zapisywane; może to potrwać kilka minut.

### 7.1.8 Dodawanie urządzenia

Jeśli jakieś urządzenie zostanie dodane do sieci, FieldGate SWG50 wysyła kilka poleceń.

Polecenia te są przetwarzane w następującej kolejności:

- Polecenie 0
- Polecenie 74
- Polecenie 84
- Polecenie 20
- Polecenie 27
- Polecenie 7
- Polecenie 13
- Polecenie 105

 Podczas wykonywania poleceń webserwer pokazuje status urządzenia jako
 "Handshaking". Po wykonaniu polecenia 105 urządzenie otrzymuje status "podłączone". Status urządzenia jest aktualizowany raz na sekundę.

### 7.1.9 Konfiguracja IP

- ► Wybrać ścieżkę menu: Configuration -> Network Interface -> LAN IP Configuration.
  - ← Pojawia się okno dialogowe LAN IP Configuration.

| Link Speed and Duplex                                                  |                      |
|------------------------------------------------------------------------|----------------------|
| LAN Link                                                               | Auto                 |
| Ethernet IP Configuration                                              | 1                    |
| <ul> <li>Use DHCP to get an</li> <li>Specify a static IP ad</li> </ul> | IP address<br>ddress |
| IP Address                                                             | 10 . 126 . 95 . 30   |
| LAN Subnet Mask                                                        | 255,255,255,0        |
| LAN Default Gateway                                                    | y 10 .126 .95 .1     |
| DNS1                                                                   | 10 . 126 . 0 . 10    |
| DNS2                                                                   | 10 .53 .158 .112     |
|                                                                        | Submit               |

| Pole                  | Opis                                                                                                    |
|-----------------------|----------------------------------------------------------------------------------------------------|
| Link Speed and Duplex | Określa prędkość kanału komunikacyjnego.                                                                                                    |
|                       | Jeśli prędkość połączenia nie jest znana, pozostawić ustawienie jako AUTO.<br>Jeśli wybrano opcję ustawienia ręcznego, podłączone urządzenie należy ustawić na tę<br>samą prędkość. |
| Ethernet IP           | Wskazuje sposób, w jaki sieć pobiera adresy.                                                                                                    |
| Configuration         | Jeśli używane są statyczne adresy IP, należy podać adres IP przypisany do urządzenia.<br>Każde urządzenie w sieci musi posiadać inny adres IP.                                      |

### W sieci znajduje się serwer DHCP, który przydziela adresy IP.

- ▶ Wybrać Use DHCP to get an IP address.
  - 🕒 Pojawi się pole opcji adresu IP.

### Zmiana adresu IP

- 1. Wybrać Specify a static IP address.
- 2. Wprowadzić żądany adres IP i maskę podsieci.
- 3. Wprowadź domyślną bramkę LAN oraz DNS1 i DNS2, jeśli to konieczne.
- 4. Kliknąć Submit.
  - 🕒 Zmieniony adres IP zostanie zastosowany po automatycznym restarcie.

Jeśli adres IP został zmieniony, należy go zanotować, na wypadek ponownego łączenia się z webserwerem.

### 7.1.10 Konfiguracja Modbus

- 1. Wybrać ścieżkę menu: Configuration -> MODBUS -> MODBUS Configuration.
  - ← Pojawia się okno dialogowe **MODBUS Configuration**.

| TCP port: | 502 |      |     |  |
|-----------|-----|------|-----|--|
|           |     | Subr | nit |  |

- 2. W polu **TCP port**, wprowadzić numer portu Ethernet.
- 3. Kliknąć Submit.
  - └ Wprowadzone zmiany zaczną obowiązywać po restarcie urządzenia.

### 4. Kliknąć **Reboot**.

└ Urządzenie jest restartowane.

## 7.1.11 Konfiguracja IP HART

- ► Wybrać ścieżkę menu: Configuration -> HART-IP -> Port Configuration.
  - ← Pojawia się okno dialogowe **Protocol Configuration**.

| Gateway P      | folling Address: | 1           | update |
|----------------|------------------|-------------|--------|
|                | ŀ                | IART IP     |        |
|                | Enabled          | Туре        | Port   |
| Custom Port 1: |                  | ● TCP ● UDP | 20004  |
| Custom Port 2: |                  | ● TCP ● UDP | 20004  |
| Custom Port 3: |                  |             | 5094   |
| Custom Port 4: |                  |             | 5094   |
|                |                  |             |        |
|                |                  | Submit      |        |

### Adres sieciowy bramki

- 1. Należy wprowadzić wszystkie niezbędne zmiany.
- 2. Kliknąć Update.

### IP HART

- 1. Należy wprowadzić wszystkie niezbędne zmiany.
- 2. Kliknąć Submit.

Pojawia się powiadomienie o restarcie urządzenia. Wprowadzone zmiany zaczną obowiązywać po restarcie urządzenia.

## 8 Integracja z systemami automatyki

## 8.1 Modbus TCP

### 8.1.1 Skondensowane mapowanie Modbus

Skondensowane mapowanie Modbus jest dostępne przy użyciu ID 254 urządzenia Modbus w połączeniu z adresem IP bramki FieldGate SWG50.

| Adres Modbus | Zmienna                                                           | Odczyt/zapis | Тур     |
|--------------|-------------------------------------------------------------------|--------------|---------|
| 49996        | Rejestr statusu bramki <sup>1)</sup>                              | Odczyt       | Integer |
| 49997        | Liczba urządzeń WirelessHART (obejmuje także odłączone)           | Odczyt       | Integer |
| 49998        | Całkowita liczba urządzeń (w tym przewodowe urządzenia podrzędne) | Odczyt       | Integer |

| Adres Modbus        | Zmienna                                                    | Odczyt/zapis | Тур     |
|---------------------|------------------------------------------------------------|--------------|---------|
| 49999               | Liczba urządzeń aktywnych (wszystkie aktualnie podłączone) | Odczyt       | Integer |
| 4xxx0 <sup>2)</sup> | PV dla ID xxx urządzenia (Float) (MSW)                     | Odczyt       | Float   |
| 4xxx12              | PV dla ID xxx urządzenia (Float) (LSW)                     | Odczyt       | Float   |
| 4xxx2               | SV dla ID xxx urządzenia (Float) (MSW)                     | Odczyt       | Float   |
| 4xxx3               | SV dla ID xxx urządzenia (Float) (LSW)                     | Odczyt       | Float   |
| 4xxx4               | TV dla ID xxx urządzenia (Float) (MSW)                     | Odczyt       | Float   |
| 4xxx5               | TV dla ID xxx urządzenia (Float) (LSW)                     | Odczyt       | Float   |
| 4xxx6               | QV dla ID xxx urządzenia (Float) (MSW)                     | Odczyt       | Float   |
| 4xxx7               | QV dla ID xxx urządzenia (Float) (LSW)                     | Odczyt       | Float   |
| 4xxx8               | Stan naładowania baterii dla urządzenia o ID xxx           | Odczyt       | Integer |
| 4xxx9               | Liczba urządzeń sąsiadujących WirelessHART                 | Odczyt       | Integer |

Wartość 0 wskazuje status "dobry" xxx oznacza ID urządzenia z tabeli urządzeń webserwera 1) 2)

#### 8.1.2 Rozszerzone mapowanie Modbus

| Polecenie HART | Тур    | Adres pamięci              | Zmienna urządzenia                                                                                               | Liczba<br>rejestrów |
|----------------|--------|----------------------------|----------------------------------------------------------------------------------------------------|---------------------|
| 0              | Odczyt | 4000 (2 bajty)             | Rozszerzony kod typu urządzenia                                                                                  | 17                  |
|                |        | 40001                      | Liczba nagłówków wymaganych dla<br>wiadomości z żądaniem wysyłanej przez<br>klienta do urządzenia                |                     |
|                |        | 40002                      | Numer głównej wersji protokołu HART                                                                              |                     |
|                |        | 40003                      | Poziom wersji urządzenia                                                                                         |                     |
|                |        | 40004                      | Poziom wersji oprogramowania                                                                                     |                     |
|                |        | 40005                      | Poziom wersji sprzętu                                                                                            |                     |
|                |        | 40006                      | Fizyczny kod sygnalizacyjny                                                                                      |                     |
|                |        | 40007                      | Flagi                                                                                                    |                     |
|                |        | 40008 - 40009 (3<br>bajty) | ID urządzenia                                                                                                    |                     |
|                |        | 40010                      | Minimalna liczba nagłówków do wysłania<br>razem z komunikatem odpowiedzi<br>wysłanym przez urządzenie do klienta |                     |
|                |        | 40011                      | Maksymalna liczba zmiennych urządzenia                                                                           |                     |
|                |        | 40012 (2 bajty)            | Konfiguracja licznika zmian                                                                                      |                     |
|                |        | 40013                      | Rozszerzony status urządzenia obiektowego                                                                        |                     |

| Polecenie HART | Тур    | Adres pamięci            | Zmienna urządzenia                 | Liczba<br>rejestrów |
|----------------|--------|--------------------------|------------------------------------|---------------------|
|                |        | 40014 (2 bajty)          | Fabryczny kod identyfikacyjny      |                     |
|                |        | 40015 (2 bajty)          | Kod dystrybutora marki własnej     |                     |
|                |        | 40016 (2 bajty)          | Profil urządzenia                  |                     |
| 1              | Odczyt | 40017                    | Jednostki głównej zmiennej         | 3                   |
|                |        | 40018 - 40019<br>(float) | Główna zmienna                     |                     |
| 2              | Odczyt | 40020 - 40021<br>(float) | Prąd pętli głównej zmiennej        | 4                   |
|                |        | 40022 - 40023<br>(float) | Procent zakresu głównej zmiennej   |                     |
| 3              | Odczyt | 40024                    | Kod jednostki drugiej zmiennej     | 9                   |
|                |        | 40025 - 40026<br>(float) | Druga zmienna                      |                     |
|                |        | 40027                    | Kod jednostki trzeciej zmiennej    |                     |
|                |        | 40028 - 40029<br>(float) | Trzecia zmienna                    |                     |
|                |        | 40030                    | Kod jednostki czwartej zmiennej    |                     |
|                |        | 40031 - 40032<br>(float) | Czwarta zmienna                    |                     |
| 6              | Zapis  | 40036                    | Adres sieciowy                     | 2                   |
|                |        | 40037                    | Tryb pętli prądowej                |                     |
| 8              | Odczyt | 40038                    | Klasyfikacja głównej zmiennej      | 4                   |
|                |        | 40039                    | Klasyfikacja drugiej zmiennej      |                     |
|                |        | 40040                    | Klasyfikacja trzeciej zmiennej     |                     |
|                |        | 40041                    | Klasyfikacja czwartej zmiennej     |                     |
| 34             | Zapis  | 40042 - 40043<br>(float) | Wartość tłumienia głównej zmiennej | 2                   |
| 38             | Zapis  | 40012 (2 bajty)          | Konfiguracja licznika zmian        | 1                   |
| 44             | Zapis  | 40026                    | Wartość tłumienia głównej zmiennej | 1                   |
| 71             | Zapis  | 40044                    | Kod blokady                        | 1                   |
| 76             | Odczyt | 40045                    | Odczyt stanu blokady urządzenia    | 1                   |
| 95             | Odczyt | 40046 (2 bajty)          | Liczba odebranych wiadomości STX   | 3                   |
|                |        | 40047 (2 bajty)          | Liczba odebranych wiadomości ACK   |                     |
|                |        | 40048 (2 bajty)          | Liczba odebranych wiadomości BACK  |                     |
| 103            | Zapis  | 40049                    | Wiadomość wysyłana w trybie burst  | 9                   |

| Polecenie HART | Тур          | Adres pamięci            | Zmienna urządzenia                                          | Liczba<br>rejestrów |
|----------------|--------------|--------------------------|-------------------------------------------------------------|---------------------|
|                |              | 40050 - 40053<br>(czas)  | Czas aktualizacji                                           |                     |
|                |              | 40054 - 40057<br>(czas)  | Maksymalny czas aktualizacji                                |                     |
| 104            | Zapis        | 40058                    | Wiadomość wysyłana w trybie burst                           | 6                   |
|                |              | 40059                    | Kod wyboru trybu wyzwalania burst                           |                     |
|                |              | 40060                    | Klasyfikacja zmiennych urządzenia dla<br>poziomu wyzwalania |                     |
|                |              | 40061                    | Kod jednostek                                               |                     |
|                |              | 40062 - 40063<br>(float) | Poziom wyzwalania                                           | -                   |
| 107            | Zapis        | 40064                    | Kod zmiennej urządzenia przypisany do<br>slotu O            | 9                   |
|                |              | 40065                    | Kod zmiennej urządzenia przypisany do<br>slotu 1            |                     |
|                |              | 40066                    | Kod zmiennej urządzenia przypisany do<br>slotu 2            | -                   |
|                |              | 40067                    | Kod zmiennej urządzenia przypisany do<br>slotu 3            |                     |
|                |              | 40068                    | Kod zmiennej urządzenia przypisany do<br>slotu 4            | -                   |
|                |              | 40069                    | Kod zmiennej urządzenia przypisany do<br>slotu 5            |                     |
|                |              | 40070                    | Kod zmiennej urządzenia przypisany do<br>slotu 6            | -                   |
|                |              | 40071                    | Kod zmiennej urządzenia przypisany do<br>slotu 7            |                     |
|                |              | 40072                    | Wiadomość wysyłana w trybie burst                           |                     |
| 108            | Zapis        | 40073                    | Numer polecenia komunikatu odpowiedzi<br>do zainicjowania   | 2                   |
|                |              | 40074                    | Wiadomość wysyłana w trybie burst                           |                     |
| 109            | Zapis        | 40075                    | Kod sterowania trybem burst                                 | 2                   |
|                |              | 40076                    | Wiadomość wysyłana w trybie burst                           |                     |
| 512/513        | Odczyt/zapis | 40077 (2 bajty)          | Kod kraju                                                   | 2                   |
|                |              | 40078                    | Jednostki SI                                                |                     |
| 1024           | Odczyt       | 40079                    | Kod zmiennej urządzenia                                     | 3                   |
|                |              | 40080                    | Status zmiennej urządzenia dla grupy<br>temperatur          |                     |

| Polecenie HART | Тур    | Adres pamięci            | Zmienna urządzenia                              | Liczba<br>rejestrów |
|----------------|--------|--------------------------|-------------------------------------------------|---------------------|
|                |        | 40081                    | Status grupy temperatur 0                       |                     |
| 1152           | Zapis  | 40082                    | Kod zmiennej urządzenia                         | 3                   |
|                |        | 40083                    | Typ sondy                                       |                     |
|                |        | 40084                    | Liczba przewodów                                |                     |
| 1792           | Odczyt | 40085                    | Kod zmiennej urządzenia                         | 4                   |
|                |        | 40086                    | Status zmiennej urządzenia sterującego PID      |                     |
|                |        | 40087                    | Status grupy sterowania PID 0                   |                     |
|                |        | 40088                    | Status grupy sterowania PID 1                   |                     |
| 1793           | Odczyt | 40089                    | Kod zmiennej urządzenia                         | 4                   |
|                |        | 40090                    | Kod zmiennej urządzenia dla wartości<br>zadanej |                     |
|                |        | 40091                    | Kod zmiennej urządzenia dla pomiaru             |                     |
|                |        | 40092                    | Kod zmiennej sterującej                         |                     |
| 1794           | Odczyt | 40093                    | Kod zmiennej urządzenia                         | 15                  |
|                |        | 40094                    | Jednostki wejściowe PID                         |                     |
|                |        | 40095 - 40096<br>(float) | Wartość zadana                                  |                     |
|                |        | 40097                    | Status wartości zadanej                         |                     |
|                |        | 40098 - 40099<br>(float) | Wartość mierzona                                | -                   |
|                |        | 40100                    | Status pomiaru                                  |                     |
|                |        | 40101 - 40102<br>(float) | Błąd                                            |                     |
|                |        | 40103                    | Status błędu                                    |                     |
|                |        | 40104                    | Jednostki wyjściowe PiD                         |                     |
|                |        | 40105 - 40106<br>(float) | Jednostki wyjściowe PiD                         |                     |
|                |        | 40107                    | Status MV                                       |                     |
| 1921           | Zapis  | 40108                    | Kod zmiennej urządzenia                         | 4                   |
|                |        | 40109                    | Jednostki zakresu proporcjonalności             |                     |
|                |        | 40110 - 40111<br>(float) | Zakres proporcjonalności                        | -                   |
| 1922           | Zapis  | 40112                    | Kod zmiennej urządzenia                         | 3                   |
|                |        | 40113 - 40114            | Czas zdwojenia w powtórzeniach/min              |                     |

| Polecenie HART | Тур          | Adres pamięci                | Zmienna urządzenia                                                          | Liczba<br>rejestrów |
|----------------|--------------|------------------------------|-----------------------------------------------------------------------------|---------------------|
| 1923           | Zapis        | 40115                        | Kod zmiennej urządzenia                                                     | 4                   |
|                |              | 40116                        | Jednostka zmiennej sterującej                                               |                     |
|                |              | 40117 - 40118<br>(float)     | Szybkość zmian wartości granicznej<br>zmiennej sterującej                   |                     |
| 1924           | Zapis        | 40119                        | Kod zmiennej urządzenia                                                     | 4                   |
|                |              | 40120                        | Jednostki wartości zadanej                                                  |                     |
|                |              | 40121 - 40122<br>(float)     | Wartość graniczna szybkości zmian<br>wartości zadanej                       |                     |
| 1925           | Zapis        | 40123                        | Kod zmiennej urządzenia                                                     | 4                   |
|                |              | 40124                        | Jednostka wartości bezpiecznej                                              |                     |
|                |              | 40125 - 40126<br>(float)     | Poziom wyjścia jednostki bezpiecznej                                        |                     |
| 1926           | Zapis        | 40127                        | Kod zmiennej urządzenia                                                     | 3                   |
|                |              | 40128 - 40129<br>(float)     | Czas różniczkowania w minutach                                              |                     |
| 1927           | Zapis        | 40130                        | Kod zmiennej urządzenia                                                     | 4                   |
|                |              | 40131                        | Czas synchronizacji włączony                                                |                     |
|                |              | 40132 - 40133<br>(float)     | Czas synchronizacji w sekundach                                             |                     |
| 768            | Zapis        | 40134 - 40141 (15<br>bajtów) | Wartość klucza przyłączenia                                                 | 8                   |
| 769            | Odczyt       | 40142                        | Tryb bezprzewodowy                                                          | 9                   |
|                |              | 40143 (2 bajty)              | Status przyłączenia                                                         |                     |
|                |              | 40144                        | Liczba dostępnych urządzeń sąsiadujących                                    |                     |
|                |              | 40145                        | Liczba odebranych pakietów rozgłaszania                                     |                     |
|                |              | 40146                        | Liczba prób przyłączenia                                                    |                     |
|                |              | 40174 - 40148                | Czas przywracania przyłączenia                                              |                     |
|                |              | 40149 - 40150                | Czas wyszukiwania sieci                                                     |                     |
| 773/774        | Zapis/odczyt | 40155 (2 bajty               | Identyfikator sieci                                                         | 1                   |
| 778            | Odczyt       | 40156 (2 bajty)              | Czas pracy na baterii                                                       | 1                   |
| 779            | Odczyt       | 40157 (2 bajty)              | Liczba pakietów wygenerowanych przez to<br>urządzenie od ostatniego raportu | 5                   |
|                |              | 40158 (2 bajty)              | Liczba pakietów zakończonych od<br>ostatniego raportu                       |                     |
|                |              | 40159                        | Liczba błędów MAC MIC                                                       |                     |

| Polecenie HART | Тур          | Adres pamięci              | Zmienna urządzenia                                       | Liczba<br>rejestrów |
|----------------|--------------|----------------------------|----------------------------------------------------------|---------------------|
|                |              | 40160                      | Liczba błędów sieci MIC                                  |                     |
|                |              | 40161                      | Status zasilania                                         |                     |
| 781            | Odczyt       | 40194                      | Nazwa (pseudonim)                                        | 1                   |
| 795/796        | Zapis/odczyt | 40162                      | Typ timera                                               | 3                   |
|                |              | 40163 - 40164 (4<br>bajty) | Interwał czasowy                                         |                     |
| 797/798        | Zapis/odczyt | 40165                      | Moc wyjściowa w dbm                                      | 1                   |
| 804/805        | Odczyt/zapis | 40166                      | Tryb CCA                                                 | 1                   |
| 808/809        | Odczyt/zapis | 40167                      | Obecnie skonfigurowany czas aktywności                   | 1                   |
| 810/811        | Odczyt/zapis | 40168                      | Priorytet przyłączenia                                   | 1                   |
| 817            | Odczyt       | 40169                      | Liczba bitów w nowej tablicy map kanałów                 | 3                   |
|                |              | 40170                      | Aktualna tablica map kanałów                             |                     |
|                |              | 40171                      | Bieżąca tablica map kanałów                              |                     |
| 818            | Zapis        | 40169                      | Liczba bitów w nowej tablicy map kanałów                 | 2                   |
|                |              | 40170                      | Aktualna tablica map kanałów                             |                     |
| 821/822        | Zapis/odczyt | 40174                      | Kod trybu dostępu do sieci                               | 1                   |
| 840            | Odczyt       | 40390 - 4392 (5<br>bajtów) | Unikalny identyfikator urządzenia                        | 30                  |
|                |              | 40393 (2 bajty)            | Liczba aktywnych grafik                                  |                     |
|                |              | 40394 (2 bajty)            | Liczba aktywnych ramek                                   |                     |
|                |              | 40395 (2 bajty)            | Liczba aktywnych linków                                  |                     |
|                |              | 40396                      | Liczba urządzeń sąsiadujących                            |                     |
|                |              | 40397 - 40398              | Średnie opóźnienie komunikacji                           |                     |
|                |              | 40399 (2 bajty)            | Liczba przyłączeń                                        |                     |
|                |              | 40400 - 40401              | Data ostatniego przyłączenia                             |                     |
|                |              | 40402 - 40403              | Godzina ostatniego przyłączenia urządzenia               |                     |
|                |              | 40404 - 40405              | Liczba pakietów wygenerowanych przez to<br>urządzenie    |                     |
|                |              | 40406 - 40407              | Liczba pakietów zakończonych przez to urządzenie         |                     |
|                |              | 40408 - 40409              | Liczba wykrytych błędów MIC warstwy<br>łącza danych      |                     |
|                |              | 40410 - 40411              | Liczba wykrytych błędów MIC warstwy<br>sieciowej (sesja) |                     |

| Polecenie HART | Тур    | Adres pamięci                | Zmienna urządzenia                                                           | Liczba<br>rejestrów |
|----------------|--------|------------------------------|------------------------------------------------------------------------------|---------------------|
|                |        | 40412 - 40413                | Liczba wykrytych błędów CRC                                                  |                     |
|                |        | 40414 - 40415                | Liczba wartości licznika jednorazowego nie<br>odebranych przez to urządzenie |                     |
|                |        | 40416 - 40417                | Liczba wartości licznika jednorazowego nie<br>odebranych z tego urządzenia   |                     |
|                |        | 40418 - 40419                | Odchylenie standardowe opóźnienia                                            |                     |
| 960            | Zapis  | 40193                        | Przyczyna                                                                    | 1                   |
| 962            | Zapis  | 40194                        | Nazwa (pseudonim)                                                            | 1                   |
| 972            | Zapis  | 40195 - 40197                | Czas zawieszenia sieci                                                       | 6                   |
|                |        | 40198 - 40200                | Czas przywrócenia sieci                                                      |                     |
| 20             | Odczyt | 40201 - 40216                | Rozszerzone oznaczenie punktu<br>pomiarowego                                 | 16                  |
| 12             | Odczyt | 40217 - 40228                | Komunikat                                                                    | 12                  |
| 42             | Odczyt | 40229                        | Reset urządzenia                                                             | 1                   |
| 48             | Odczyt | 40230 - 40232 (6<br>bajtów)  | Status urządzenia                                                            | 17                  |
|                |        | 40233                        | Rozszerzony status urządzenia                                                |                     |
|                |        | 40234                        | Tryb pracy urządzenia                                                        |                     |
|                |        | 40235                        | Status standardowy 0                                                         |                     |
|                |        | 40236                        | Status standardowy 1                                                         |                     |
|                |        | 40237                        | Nasycony kanał analogowy                                                     |                     |
|                |        | 40238                        | Status standardowy 2                                                         |                     |
|                |        | 40239                        | Status standardowy 3                                                         |                     |
|                |        | 40240                        | Ustalony kanał analogowy                                                     |                     |
|                |        | 40241 - 40246 (11<br>bajtów) | Status urządzenia                                                            |                     |
| 74             | Odczyt | 40309                        | Maks. liczba kart wejść/wyjść (WE/WY)                                        | 7                   |
|                |        | 40310                        | Maks. liczba kanałów na kartę wejść/wyjść<br>(WE/WY)                         |                     |
|                |        | 40311                        | Maksymalna liczba urządzeń podrzędnych<br>na kanał                           |                     |
|                |        | 40312                        | Liczba wykrytych urządzeń                                                    |                     |
|                |        | 40313                        | Maksymalna liczba opóźnionych<br>odpowiedzi                                  |                     |
|                |        | 40314                        | Tryb master do komunikacji na kanałach                                       |                     |

| Polecenie HART | Тур    | Adres pamięci               | Zmienna urządzenia                                                                              | Liczba<br>rejestrów |
|----------------|--------|-----------------------------|-------------------------------------------------------------------------------------------------|---------------------|
|                |        | 40315                       | Liczba ponownych prób do zastosowania<br>podczas wysyłania poleceń do urządzenia<br>podrzędnego |                     |
| 17             | Zapis  | 40317 - 40328 (24<br>bajty) | Ciąg komunikatów                                                                                | 12                  |
| 22             | Zapis  | 40330 - 40345 (32<br>bajty) | Rozszerzone oznaczenie punktu<br>pomiarowego                                                    | 16                  |
| 75             | Odczyt | 40347                       | Tak samo jak polecenie 0                                                                        | 17                  |
| 105            | Zapis  | 40359                       | Wiadomość wysyłana w trybie burst                                                               | 1                   |
| 105            | Odczyt | 40361                       | Kod sterowania trybem burst                                                                     | 22                  |
|                |        | 40362                       | Flaga rozszerzenia numeru polecenia                                                             |                     |
|                |        | 40363                       | Kod zmiennej urządzenia przypisany do<br>slotu O                                                |                     |
|                |        | 40364                       | Kod zmiennej urządzenia przypisany do<br>slotu 1                                                |                     |
|                |        | 40365                       | Kod zmiennej urządzenia przypisany do<br>slotu 2                                                |                     |
|                |        | 40366                       | Kod zmiennej urządzenia przypisany do<br>slotu 3                                                |                     |
|                |        | 40367                       | Kod zmiennej urządzenia przypisany do<br>slotu 4                                                | _                   |
|                |        | 40368                       | Kod zmiennej urządzenia przypisany do<br>slotu 5                                                |                     |
|                |        | 40369                       | Kod zmiennej urządzenia przypisany do<br>slotu 6                                                |                     |
|                |        | 40370                       | Kod zmiennej urządzenia przypisany do<br>slotu 7                                                |                     |
|                |        | 40371                       | Wiadomość wysyłana w trybie burst                                                               |                     |
|                |        | 40372                       | Maksymalna liczba komunikatów burst<br>obsługiwana przez urządzenie                             |                     |
|                |        | 40373 (2 bajty)             | Rozszerzony numer polecenia                                                                     |                     |
|                |        | 40374 - 40375               | Czas aktualizacji w 1/32 milisekundy                                                            |                     |
|                |        | 40376 - 40377               | Maksymalny czas aktualizacji w 1/32<br>milisekundy                                              |                     |
|                |        | 40378                       | Kod trybu wyzwalania trybu burst                                                                |                     |
|                |        | 40379                       | Klasyfikacja zmiennych urządzenia dla<br>wartości wyzwalania                                    |                     |

| Polecenie HART | Тур | Adres pamięci | Zmienna urządzenia | Liczba<br>rejestrów |
|----------------|-----|---------------|--------------------|---------------------|
|                |     | 40380         | Kod jednostek      |                     |
|                |     | 40381 - 40382 | Wartość wyzwalania |                     |

### 8.1.3 Kody wyjątków Modbus

| Kod  | Znaczenie                                                                                                    |
|------|----------------------------------------------------------------------------------------------------|
| 0x01 | Brak bajtów żądania (tylko mapowanie rozszerzone).<br>Nieprawidłowe żądanie odczytu rejestru "Liczba urządzeń sąsiadujących" z urządzenia podrzędnego (tylko<br>mapowanie skondensowane). |
| 0x02 | Adres początkowy nie istnieje w mapowaniu.                                                                                                    |
| 0x03 | Rejestr początkowy jest prawidłowy, ale długość zakresów żądań obejmuje co najmniej jeden niezmapowany<br>rejestr<br>Urządzenie WirelessHART odłączone (tylko mapowanie skondensowane).   |
| 0x06 | Urządzenie obiektowe WirelessHART jest zaangażowane w przetwarzanie innego polecenia. Spróbować ponownie później.                                                                         |
| 0x0b | Wskazuje, że nie otrzymano odpowiedzi z urządzenia docelowego.                                                                                                    |

Aby uniknąć powiadomień o wyjątkach Modbus, należy odczytywać dane każdego indywidualnego urządzenia niezależnie. W przypadku odłączenia urządzenia, odczyt danych z wielu urządzeń w jednym bloku odczytu spowoduje błąd odczytu w całym bloku Modbus.

## 8.2 IP HART

## 8.2.1 Polecenia zakończone przez bramkę

FieldGate SWG50 dostarcza informacji na temat następujących poleceń HART:

| Polecenie         | Funkcja                                                        |  |
|-------------------|----------------------------------------------------------------|--|
| Polecenia uniwe   | Polecenia uniwersalne                                          |  |
| 0                 | Odczyt unikatowego (niepowtarzalnego) identyfikatora przyrządu |  |
| 12                | Odczyt komunikatu                                              |  |
| 13                | Odczyt etykiety (TAG), deskryptor, data                        |  |
| 17                | Zapis komunikatu                                               |  |
| 18                | Zapis etykiety (TAG), deskryptor, data                         |  |
| 20                | Odczyt długiej etykiety Tag                                    |  |
| 22                | Zapis długiej etykiety Tag                                     |  |
| 38                | Reset flagi zmiany konfiguracji                                |  |
| Polecenia wspólne |                                                                |  |

| Polecenie                      | Funkcja                                                             |  |
|--------------------------------|---------------------------------------------------------------------|--|
| 74                             | )dczytywanie możliwości systemu we/wy                               |  |
| 77                             | Wysyłanie polecenia do urządzenia podrzędnego                       |  |
| 84                             | Odczyt zestawienia kodów identyfikacyjnych urządzenia podrzędnego   |  |
| 89                             | Ustawienie zegara czasu rzeczywistego                               |  |
| 106                            | Odpowiedzi opóźnione usunięte (funkcja flush)                       |  |
| Polecenia sieci bezprzewodowej |                                                                     |  |
| 773                            | Odczyt ID sieci                                                     |  |
| 774                            | Zapis ID sieci                                                      |  |
| 836                            | Odpowiedź buforowana usunięta (funkcja flush) dla danego urządzenia |  |
| Diagnostyka                    |                                                                     |  |
| CMD 833                        | Diagnostyka                                                         |  |

## 8.2.2 Polecenia specjalne

FieldGate SWG50 obsługuje aktywację funkcji fast pipe do przesyłania danych blokowych za pomocą następujących poleceń:

| CMD 146 (Zapis statusu funkcji fast pipe urządzenia) | Wartość w bajtach                               |
|------------------------------------------------------|-------------------------------------------------|
| Żądanie                                              | 0-4 5-bajtów, unikalny identyfikator urządzenia |

| 5, status funkcji pipe (OFF, ON_BI, ON_UP, ON_DOWN) | Wartość w bajtach                                                                                      |
|-----------------------------------------------------|----------------------------------------------------------------------------------------------------|
| Odpowiedź                                           | 0-4 5-bajtów, unikalny identyfikator urządzenia<br>5, status funkcji pipe (OFF, ON_BI, ON_UP, ON_DOWN) |

| CMD 147 (Pobranie identyfikatora urządzenia, aktywna funkcja pipe) | Wartość w bajtach                               |
|--------------------------------------------------------------------|-------------------------------------------------|
| Żądanie                                                            | 0-4 5-bajtów, unikalny identyfikator urządzenia |
| Brak                                                               |                                                 |
| Odpowiedź                                                          |                                                 |

| CMD 147 (Pobranie identyfikatora urządzenia, aktywna funkcja pipe) | Wartość w bajtach                               |
|--------------------------------------------------------------------|-------------------------------------------------|
| Żądanie                                                            | 0-4 5-bajtów, unikalny identyfikator urządzenia |
| Brak                                                               |                                                 |
| Odpowiedź                                                          |                                                 |

| CMD 148 (Zapis statusu routingu urządzenia) | Wartość w bajtach                                                                                       |
|---------------------------------------------|----------------------------------------------------------------------------------------------------|
| Żądanie                                     | 0-4 5-bajtów, unikalny identyfikator urządzenia<br>5, status routingu (włączony/wyłączony)<br>Odpowiedź |
|                                             | 0-4 5-bajtów, unikalny identyfikator urządzenia<br>5, status routingu (włączony/wyłączony)              |

# 9 Uruchomienie

## 9.1 Sprawdzenie przed uruchomieniem

- Kontrola po wykonaniu montażu <br/>  $\rightarrow \ \ 14$
- Kontrola po wykonaniu podłączeń elektrycznych

## 9.2 Konfiguracja urządzenia

- 1. Połączyć urządzenie do sieci.
- 2. Dostosować adres IP podłączonego komputera PC do zakresu IP bramki SWG50, wykonując następujące czynności.

## Domyślny adres IP bramki FieldGate SWG50:

Adres IP: 192.168.254.254

Maska podsieci 255.255.255.0

3. Otworzyć połączenia sieciowe.

- 4. Klikając prawym przyciskiem myszy, wybrać Properties.
  - └ Otwiera się okno dialogowe General.

| Internet Protocol Version 4 (TCP/IPv4)                                                                                                    | Properties            | ×   |  |
|----------------------------------------------------------------------------------------------------|-----------------------|-----|--|
| General                                                                                                    |                       |     |  |
| You can get IP settings assigned automatically if your network supports<br>this capability. Otherwise, you need to ask your network administrator<br>for the appropriate IP settings. |                       |     |  |
| Obtain an IP address automatically                                                                                                    |                       |     |  |
| • Use the following IP address:                                                                                                    |                       | - 1 |  |
| IP address:                                                                                                    | 192 . 168 . 254 . 010 |     |  |
| Subnet mask:                                                                                                    | 255.255.255.0         |     |  |
| Default gateway:                                                                                                    | · · ·                 |     |  |
| Obtain DNS server address automatically                                                                                                    |                       |     |  |
| • Use the following DNS server add                                                                                                    | resses:               | - H |  |
| Preferred DNS server:                                                                                                    |                       |     |  |
| Alternate DNS server:                                                                                                    | · · ·                 |     |  |
| Ualidate settings upon exit                                                                                                    | Advanced              |     |  |
|                                                                                                    | OK Cance              |     |  |

- 5. Kliknąć na**Use the following IP address** i wprowadzić adres IP.
- 6. Wprowadzić "255.255.255.0" w poluSubnet mask i kliknąć na OK.
- Adres IP przypisany do komputera PC musi być inny niż adres bramki FieldGate SWG50.

### 9.3 Logowanie

- 1. Upewnić się, czy podłączony komputer PC znajduje się w zakresie IP urządzenia FieldGate SWG50.
- 2. Otworzyć przeglądarkę internetową i wprowadzić adres IP urządzenia FieldGate SWG50.
  - └ Otwiera się webserwer z oknem logowania.
- 3. Wprowadzić dane logowania dla użytkownika "admin".
  - Otwiera się webserwer.

Po pierwszym zalogowaniu, hasło domyślne należy zmienić. → 🖺 40

Obsługa wielu urządzeń z fabrycznie ustawionymi adresami IP spowoduje konflikt sieci, a w modułach FieldGate SWG50 mogą zostać skonfigurowane nieprawidłowe parametry. Podczas programowania modułów po raz pierwszy, ważne jest włączenie tylko jednego z nich na raz oraz zmiana adresu IP każdego modułu na unikalny adres IP. Gdy wszystkie urządzenia mają unikalny adres IP, można je włączać razem w tej samej sieci.

### 9.3.1 Zmiana nazwy użytkownika i hasła

- 1. Wybrać ścieżkę menu: **Configuration -> Usernames/Passwords**.
  - 🖙 Pojawia się okno dialogowe Configuration Usernames/Passwords Modification.

| ord    |
|--------|
| onitor |
|        |
|        |
|        |
|        |
|        |
|        |
| 1      |

2. Wprowadzić zmiany i kliknąć **Submit**.

Zmiany zostały zaakceptowane.

# 10 Diagnostyka, wykrywanie i usuwanie usterek

## 10.1 Ogólne wskazówki diagnostyczne

| Problem                                                                                                    | Rozwiązanie                                                                                                    |
|----------------------------------------------------------------------------------------------------|----------------------------------------------------------------------------------------------------|
| Dostęp do webserwera nie jest<br>możliwy.                                                                                 | Sprawdzić zasilanie urządzenia (dioda ST włączona dioda ERR wyłączona).<br>Sprawdzić podłączenie przewodów pomiędzy komputerem PC a urządzeniem.<br>Sprawdzić ustawienia sieciowe komputera PC i urządzenia.<br>Sprawdzić adresy IP i maskę podsieci.                                                                         |
| Nawiązanie połączenia z<br>urządzeniami WirelessHART<br>trwa zbyt długo lub brak<br>komunikacji pomiędzy<br>urządzeniami. | Należy włączyć opcję "Active Advertising".<br>Sprawdzić podłączenie elektryczne urządzeń.<br>Sprawdzić zasilacz.<br>Sprawdzić ID sieci i hasło sieciowe.<br>Sprawdź poprawną reprezentację szesnastkową ID sieci i hasła sieciowego.<br>Sprawdzić zasięg komunikacji urządzenia i urządzeń WirelessHART w tej samej<br>sieci. |

| Problem                                         | Rozwiązanie                                                                                                    |
|-------------------------------------------------|----------------------------------------------------------------------------------------------------|
| Świeci się dioda LED błędu                      | Sprawdzić powiadomienia statusu<br>Brak pliku konfiguracyjnego lub jest on uszkodzony: problem z odczytem/<br>parsowaniem pliku konfiguracyjnego XML urządzenia<br>Jeden lub więcej systemów nie uruchomiło się poprawnie lub nie można było<br>zainicjować aplikacji: jeśli błędy nie zostaną usunięte po kilku minutach, należy<br>zrestartować urządzenie.<br>Nie można poprawnie włączyć ważnych elementów systemu: sprawdzić aplikacje i<br>narzędzia.<br>Kolejka menedżera sieci zapełniona: zmniejszyć prędkość skanowania. Można<br>zapisać maks. 100 powiadomień. |
| Modbus                                          | Sprawdzić adresy Modbus.<br>Sprawdzić obsługę poleceń z urządzenia WirelessHART, adaptera i urządzenia<br>HART.                                                                                                    |
| Urządzenie WirelessHART łączy<br>się i rozłącza | Sprawdź stabilność i liczbę połączeń.<br>Jeśli liczba połączeń wzrośnie, dodać regenerator sygnałów.                                                                                                    |
| Brak połączenia z nowego<br>urządzenia          | Sprawdź ID sieci i klucz połączenia.<br>Sprawdź listę kontroli dostępu (ACL).<br>Sprawdzić, czy nowe urządzenie jest włączone.                                                                                                    |
| Niski stan naładowania baterii                  | Wymienić baterię.                                                                                                    |
| Za słaby sygnał sieci<br>bezprzewodowej         | Sprawdzić, czy antena nie jest zablokowana.                                                                                                    |
| Słabe działanie sieci                           | Sprawdzić komunikację. Każde urządzenie musi być w stanie komunikować się z co<br>najmniej trzema urządzeniami.                                                                                                    |

## 10.2 Informacje diagnostyczne przekazywane za pomocą diod sygnalizacyjnych LED

| ST   | miga na zielono    | Urządzenie jest pod napięciem i jest aktywne |
|------|--------------------|----------------------------------------------|
|      | miga na czerwono   | Inicjalizacja urządzenia                     |
|      | wyłączona          | Urządzenie wyłączone                         |
| MESH | świeci na zielono  | Urządzenie WirelessHART podłączone           |
|      | wyłączona          | Brak podłączonych urządzeń WirelessHART      |
| ERR  | świeci na czerwono | Błąd wewnętrzny                              |
|      | wyłączona          | Normalna praca                               |

## 10.3 Informacje diagnostyczne dostępne za pośrednictwem przeglądarki internetowej

Zaawansowana diagnostyka urządzenia jest możliwa za pośrednictwem wbudowanego webserwera.

## 10.4 Rejestr zdarzeń

Ta strona pokazuje protokół systemu. Załadowanie strony może potrwać kilka sekund.

- ► Wybrać ścieżkę menu: Monitoring/Reports -> System Log.
  - 🖙 Pojawia się okno dialogowe Monitoring System Log.

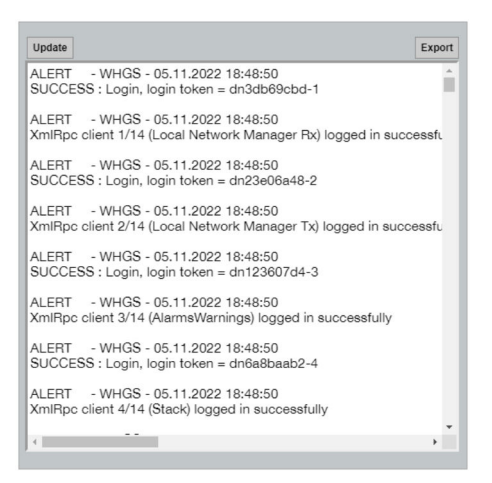

## 10.5 Przywrócenie fabrycznej konfiguracji przyrządu

- ► Wybrać ścieżkę menu: Configuration -> Store Retrieve Settings.
  - 🕒 Pojawia się okno dialogowe Configuration Store Retrieve Settings.

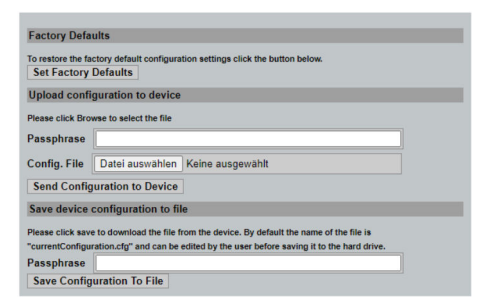

### Resetowanie urządzenia:

- ► Kliknąć na przycisk Set Factory Defaults.
  - └ Przywracane są wartości fabryczne wszystkich ustawień urządzenia, w tym adres IP.

### Przesyłanie konfiguracji do urządzenia:

- 1. Kliknąć na przycisk Select file.
- 2. Przejść do żądanego pliku. Pole**Passphrase** musi być wypełnione.

- 3. Kliknąć na przycisk Send Configuration to Device.
  - 🛏 Rozpoczyna się wysyłanie.
- FieldGate SWG50 może eksportować istniejącą konfigurację na twardy dysk komputera PC. Należy pamiętać, że wymagane jest hasło. 10-cyfrowe hasło jest niezbędne do zabezpieczenia, a następnie weryfikacji pliku, przed jego zapisaniem lub odzyskaniem z komputera PC. Uniemożliwia ono nieupoważnionym użytkownikom zastosowanie pliku konfiguracyjnego systemu w celu nieautoryzowanego dostępu do sieci. To hasło trzeba zanotować za każdym razem, gdy zapisywany jest plik konfiguracyjny. Należy go ponownie wprowadzać za każdym razem, gdy plik konfiguracyjny jest przesyłany do bramki.

# 11 Konserwacja

## 11.1 Aktualizacja oprogramowania

Na tej stronie można wyświetlić aktualne oprogramowanie lub jego zainstalowaną wersję.

- 1. Wybrać ścieżkę menu: Maintenance -> Firmware Update.
  - ← Pojawia się okno dialogowe **Software Updates**.

| ter the file name                | with the full path or click Browse to select the file |
|----------------------------------|-------------------------------------------------------|
| Datei auswählen Keine ausgewählt |                                                       |
| urrent Firmware                  | Version: Version 1.01 (2022-0321-1552                 |

- 2. Kliknąć na przycisk **Select file** i przejść do żądanego pliku.
- 3. Kliknąć na Update Firmware.
  - 🛏 Instalowana jest nowa wersja oprogramowania.

## 11.2 Narzędzia

- ► Wybrać ścieżkę menu: Maintenance -> Utilities.
  - ← Pojawia się okno dialogowe **Utilities**.

| Ping                           |         |
|--------------------------------|---------|
| IP address or hostname:        |         |
|                                | Ping    |
|                                |         |
| Auto Logout Timer              |         |
| Disable                        |         |
| <ul> <li>10 Minutes</li> </ul> |         |
| 0 60 Minutes                   | Submit  |
| Reform WirelessHART            | Network |
| Reform Now                     |         |

### Ping

- 1. Wprowadzić adres IP lub nazwę hosta.
- 2. Kliknąć na Ping.

Wyświetlacz wskazuje, czy urządzenie jest podłączone i sprawne.

### Timer automatycznego wylogowania

- 1. Wybrać odpowiednią opcję.
- 2. Kliknąć Submit.

Zmiany zostały zaakceptowane.

### Poprawa sieci WirelessHART

► Kliknąć na **Reform Now**.

Sieć WirelessHART została zreorganizowana.

## 11.3 Restart

Na tej stronie można zrestartować FieldGate SWG50.

- 1. Wybrać ścieżkę menu: **Maintenance -> Reboot**.
  - └ Pojawia się okno dialogowe **Reboot Device**.

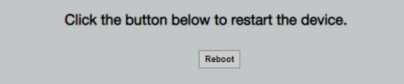

- 2. Kliknąć na przycisk **Reboot**.
- 3. Potwierdzić **Reboot**.
  - └ FieldGate SWG50 zostaje zrestartowane.

# 12 Naprawa

## 12.1 Informacje ogólne

Naprawy mogą być wykonywane wyłącznie przez personel Endress+Hauser lub przez osoby upoważnione i przeszkolone przez Endress+Hauser.

## 12.2 Części zamienne

Akcesoria aktualnie dostępne dla produktu można wybrać za pomocą Konfiguratora produktu na stronie www.endress.com:

- 1. Wybrać produkt, korzystając z filtrów i pola wyszukiwania.
- 2. Otworzyć stronę produktową.
- 3. Wybrać zakładkę **Części zamienne i akcesoria**.

## 12.3 Zwrot

Wymagania dotyczące bezpieczeństwa zwrotu mogą się różnić w zależności od typu urządzenia i obowiązujących przepisów.

- 1. Więcej informacji, patrz na stronie: http://www.endress.com/support/return-material
  - ↦ Wybrać region.
- 2. Urządzenie należy zwrócić do naprawy, wzorcowania fabrycznego lub gdy dostarczony przyrząd jest niezgodny z zamówieniem.

## 12.4 Utylizacja

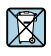

Zgodnie z wymaganiami dyrektywy 2012/19/UE w sprawie zużytego sprzętu elektrycznego i elektronicznego (WEEE), produkt ten jest oznakowany pokazanym symbolem, aby do minimum ograniczyć utylizację zużytego sprzętu elektrycznego i elektronicznego jako niesortowanych odpadów komunalnych. Produktu oznaczonego tym znakiem nie należy utylizować jako niesortowany odpad komunalny. Zamiast tego należy je zwrócić do producenta, który podda je utylizacji w odpowiednich warunkach.

# 13 Akcesoria

Akcesoria aktualnie dostępne dla produktu można wybrać za pomocą Konfiguratora produktu na stronie www.endress.com:

- 1. Wybrać produkt, korzystając z filtrów i pola wyszukiwania.
- 2. Otworzyć stronę produktową.
- 3. Wybrać zakładkę **Części zamienne i akcesoria**.

# 14 Dane techniczne

Szczegółowe dane techniczne podano w karcie katalogowej.

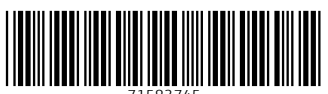

71583745

# www.addresses.endress.com

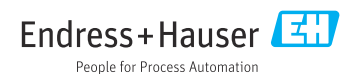